# 蓝玉米育种材料分析软件 使用手册

2018版, 2018.07.05

北京中农博思科技发展有限公司 版权所有

| <i>—</i> `, | 品种               | 4  |
|-------------|------------------|----|
|             | 1、省份年份           | 4  |
|             | 2、同一品种           | 9  |
|             | 3、查询             | 10 |
|             | 4、品种内直接杂交引用      | 12 |
|             | 5、特征特性·产量表现·适宜区域 | 17 |
| <u> </u>    | 类别               | 18 |
|             | 1、糯玉米(示例)        | 18 |
|             | 2、类别统计           | 21 |
| Ξ,          | SS-NSS           | 23 |
|             | 1、SS-NSS 基础数据    | 24 |
|             | 2、SS-NSS(品种)     | 25 |
|             | 3、SS-NSS(自交系)    | 30 |
| 四、          | 自交系              | 35 |
|             | 1、类似材料           | 35 |
|             | 2、查询             | 36 |
|             | 3、自交系 直接杂交引用     | 37 |
|             | 4、自交系内 衍生杂交引用    | 38 |
| 五、          | 用户数据             | 41 |
| 六、          | 系谱               | 42 |
|             | 1、系谱查看           | 42 |
|             | 2、系谱分析           | 43 |
| 七、          | 系统               | 45 |
|             | 1、设置             | 45 |
|             | 2、数据统计           | 46 |

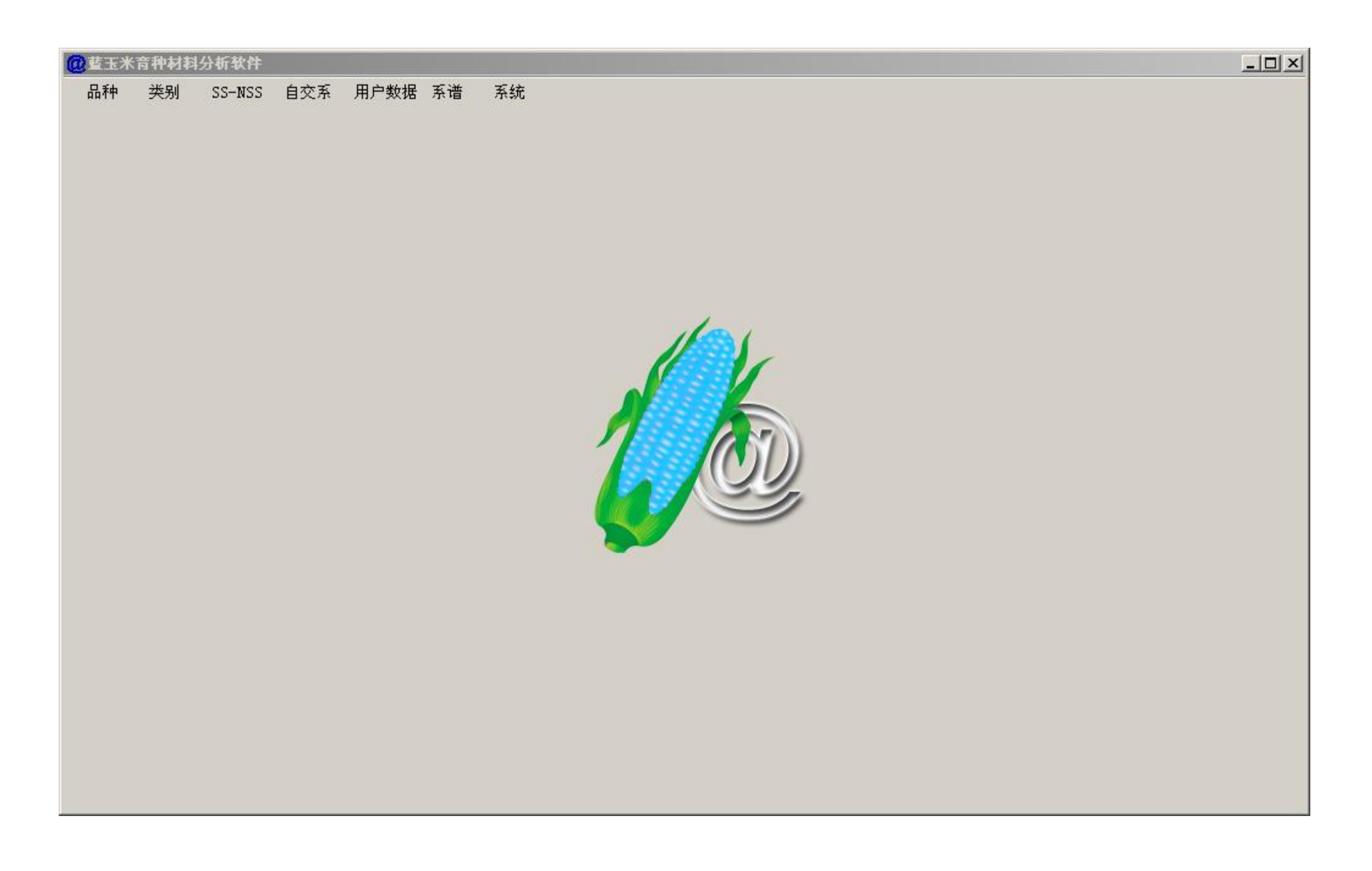

# 一、品种

### 1、省份年份

| @ 蓝玉米 | 育种材料 | 分析软件       |         |     |         |         |          |
|-------|------|------------|---------|-----|---------|---------|----------|
| 品种    | 类别   | SS-NSS 自交系 | 用户数据 系谱 | 系统  | 年份图 省份图 | 所有      |          |
| 年     | 2    | 品种计数       | 比例      | 省   | 品种计数    |         | ·        |
| 2018  |      | 1760       | 17.763  | 辽宁  | 1176    | 11.864  |          |
| 2017  |      | 907        | 9.154   | 友业部 | 1029    | 10.381  |          |
| 2015  |      | 684        | 6.904   | 吉林  | 751     | 7.577   |          |
| 2006  |      | 548        | 5.531   | 内蒙  | 717     | 7.234   |          |
| 2008  |      | 524        | 5.289   | 河北  | 652     | 6.578   |          |
| 2007  |      | 509        | 5.137   | 山西  | 502     | 5.065   |          |
| 2005  |      | 475        | 4.794   | 黒龙江 | 448     | 4.520   |          |
| 2016  |      | 469        | 4.734   | 四川  | 440     | 4.439   |          |
| 2013  |      | 455        | 4.592   | 山东  | 423     | 4.268   |          |
| 2009  |      | 435        | 4.390   | 广西  | 403     | 4.066   |          |
| 2004  |      | 372        | 3.755   | 贵州  | 338     | 3.410   |          |
| 2014  |      | 345        | 3.482   | 陕西  | 331     | 3.339   |          |
| 2010  |      | 342        | 3.452   | 北京  | 328     | 3.309   |          |
| 2003  |      | 336        | 3.391   | 河南  | 313     | 3.158   |          |
| 2012  |      | 270        | 2.725   | 甘肃  | 302     | 3.047   |          |
| 2002  |      | 266        | 2.685   | 重庆  | 226     | 2.280   |          |
| 2011  |      | 207        | 2.089   | 云南  | 181     | 1.826   |          |
| 2001  |      | 202        | 2.039   | 广东  | 176     | 1.776   |          |
| 2000  |      | 145        | 1.463   | 湖北  | 164     | 1.655   |          |
| 1999  |      | 67         | 0.676   | 安徽  | 140     | 1.412   |          |
| 1998  |      | 54         | 0.545   | 江苏  | 132     | 1.332   |          |
| 1997  |      | 48         | 0.484   | 湖南  | 124     | 1.251   |          |
| 1993  |      | 42         | 0.424   | 上海  | 123     | 1.241   |          |
| 1995  |      | 40         | 0.404   | 天津  | 115     | 1.160   |          |
| 1992  |      | 36         | 0.363   | 浙江  | 105     | 1.059   |          |
| 1996  |      | 33         | 0.333   | 宁夏  | 93      | 0.938   |          |
| 1985  |      | 32         | 0.323   | 新疆  | 92      | 0.928   |          |
| 1994  |      | 32         | 0.323   | 福建  | 46      | 0.464   |          |
| 1988  |      | 31         | 0.313   | 江西  | 27      | 0.272   |          |
| 1990  |      | 30         | 0.303   | 海南  | 10      | 0.101   |          |
| 1987  |      | 27         | 0.273   | 青海  | 4       | 0.040   |          |
| 1991  |      | 24         | 0.242   | 台湾  | 1       | 0.010   |          |
| 1982  |      | 21         | 0.212   | 合计  | 9912    | 100.000 |          |
| 1983  |      | 20         | 0.202   |     |         |         |          |
| 1989  |      | 17         | 0.172   |     |         |         |          |
| 1980  |      | 14         | 0.141   |     |         |         |          |
| 1986  |      | 12         | 0.121   |     |         |         |          |
| 1979  |      | 10         | 0.101   |     |         |         |          |
| 1984  |      | 9          | 0.091   |     |         |         |          |
| 1975  |      | 6          | 0.061   |     |         |         | <b>_</b> |

#### 选择第2行,"农业部",鼠标双击,出现对应的详细内容。

| 🙋 藍玉米 | 育种材料 | 分析软件                 |                   |                    |               |                                              |                                                 |           |          |
|-------|------|----------------------|-------------------|--------------------|---------------|----------------------------------------------|-------------------------------------------------|-----------|----------|
| 品种    | 类别   | SS-NSS 自交系           | 用户数               | 据系谱系               | <br>〔统        | 年份图 省份图                                      | 所有                                              |           |          |
| 年     |      | 日和计数                 | 比例                |                    | 省             | 品种计数                                         | 比例                                              | [         | <b>_</b> |
| 2018  |      | 1760                 | 17.               | . 763              | <br>订宁        | 1176                                         | 11.864                                          |           |          |
| 2017  |      | 907                  | 9.                | 154                | 农业部           | 1029                                         | 10.381                                          |           |          |
| 2015  |      | 684                  | 6.                | 904                | 吉林            | 751                                          | 7.577                                           |           |          |
| 2006  |      | 548                  | 5.                | . 531              | 内蒙            | 717                                          | 7.234                                           |           |          |
| 2008  |      | <b>创</b> 营玉米育种材料     | 计析软件              |                    |               |                                              |                                                 |           |          |
| 2007  |      |                      |                   |                    |               |                                              |                                                 |           |          |
| 2005  |      |                      |                   |                    |               |                                              |                                                 | 关闭        |          |
| 2016  |      |                      |                   |                    |               |                                              |                                                 |           |          |
| 2013  |      | 品种                   | 省                 | 宙定编号               |               | 单位                                           |                                                 | <b></b>   |          |
| 2009  |      |                      |                   | - 117 ALL VALUE OF |               |                                              | ↓私受研究所                                          |           |          |
| 2004  |      | NH中10<br>            | <u>农业部</u><br>农业部 |                    |               |                                              | レ科学研究所                                          |           |          |
| 2014  |      | 准玉18                 | 农业部               |                    |               |                                              | 44 字前2007<br>重限公司                               |           |          |
| 2010  |      | ▲<br>(展址10<br>(最利玉3号 | 农业部               |                    |               | 山河市金主种                                       | 1643月                                           |           |          |
| 2003  |      |                      | 农业部               |                    |               | - 作河中親子村小                                    | 1476000000000000000000000000000000000000        |           |          |
| 2012  |      | <u>珠玉糯1号</u>         | 农业部               | 国宙玉20160           | 07            | <ul> <li>法语市场业件里</li> <li>法海市现代农业</li> </ul> |                                                 |           |          |
| 2002  |      | ·尔亚和西<br>仲甜5号        | 农业部               | ДФЕССИСС           |               | 一 仲恺农业工程学                                    | 2.2.2.1 3.2.2.2.2.2.2.2.2.2.2.2.2.2.2.2.2.2.2.2 |           |          |
| 2011  |      | 仲鲜甜3号                | 农业部               | 国宙玉20160           | 19            | 一 仲恺农业工程学                                    | 空院作物研究所                                         |           |          |
| 2001  |      | 仲玉 998               | 农业部               | 国宙玉20140           | 19            | (中谷)种业股份者                                    | 1000000000000000000000000000000000000           |           |          |
| 2000  |      | 科花糯828               | 农业部               |                    |               | 重庆市农业科学                                      | 如此,重庆科光种苗有限                                     | 「「「」      |          |
| 1999  |      | 渝豪单2号                | 农业部               |                    |               | 重庆市农业科学                                      |                                                 |           |          |
| 1998  |      | 渝单19号                | 农业部               | 国审玉20080           | 13            | 重庆市农业科学                                      | 2000<br>单院                                      |           |          |
| 1997  |      | 渝糯525                | 农业部               | 国审末20140           | 29            | 重庆市农业科学                                      | 2000<br>单院                                      |           |          |
| 1993  |      | 玉糯258                | 农业部               | 国审末20150           | 39            | 重庆市农业科学                                      | 2000<br>单院                                      |           |          |
| 1995  |      | <u></u><br>渝单11号     | 农业部               | 国审玉20060           | 45            | 重庆市农业科学                                      | 如究所                                             |           |          |
| 1992  |      | 渝糯8号                 | 农业部               | 国审玉20060           | 66            | 重庆市农业科学                                      | 的究所                                             |           |          |
| 1990  |      | 渝糯7号                 | 农业部               | 国审玉20030           | 32,国审玉2003069 | 重庆市农业科学                                      | 的究所                                             |           |          |
| 1900  |      | 三峡玉9号                | 农业部               | 国审玉20130           | 10            | 重庆三峡农业利                                      | 4学院                                             |           |          |
| 1994  |      | 帮豪玉208               | 农业部               |                    |               | 重庆帮豪种业服                                      | 技份有限公司                                          |           |          |
| 1000  |      | 长城315                | 农业部               | 国审玉20060           | 04            | 中种集团承德*                                      | 6城种子有限公司                                        |           |          |
| 1990  |      | 长城1142               | 农业部               | 国审玉20060           | 05            | 中种集团承德长                                      | 6城种子有限公司                                        |           |          |
| 1901  |      | 秀青73-1               | 农业部               | 国审玉20050           | 19            | 中种集团承德₩                                      | 长城种子有限公司                                        |           |          |
| 1982  |      | 秀青74-5               | 农业部               | 国审玉20060           | 09            | │中种集团承德₩                                     | 长城种子有限公司                                        |           |          |
| 1983  |      | C1212                | 农业部               |                    |               | 中种国际种子有                                      | f限公司、中国种子集团                                     | 1有限公司     |          |
| 1989  |      | C3061                | 农业部               |                    |               | 中种国际种子有                                      | 前限公司、中国种子集团                                     | 有限公司      |          |
| 1980  |      | C2191                | 农业部               |                    |               | 中种国际种子有                                      | 限公司、中国种子集团                                      | 有限公司      |          |
| 1986  |      | C6361                | 农业部               |                    |               | 中种国际种子有                                      | <b>f</b> 限公司、中国种子集团                             | 1有限公司 📃 🗾 |          |
| 1979  |      | ▲                    |                   |                    |               |                                              |                                                 | ► //.     |          |
| 1984  |      | 9                    | 0.                | . 091              |               |                                              |                                                 |           |          |
| 1975  |      | 6                    | 0.                | . 061              |               |                                              |                                                 |           | -        |

| 📶 藍玉米育种 | 材料分析软件   |                    |                 |                     |         |                      |                                                  |              |          |
|---------|----------|--------------------|-----------------|---------------------|---------|----------------------|--------------------------------------------------|--------------|----------|
| 品种 类9   | 해 ss-nss | 自交系                | 用户数据 系谱         | 系统                  | 年份图名    | 後图 📑                 | 所有                                               |              |          |
| 年       |          | ·数                 | 比例              | 省                   | 品种计数    |                      | 比例                                               |              | <b></b>  |
| 2018    | 1760     |                    | 17.763          |                     | 1176    |                      | 11.864                                           |              |          |
| 2017    | 907      |                    | 9.154           | 农业部                 | 1029    |                      | 10.381                                           |              |          |
| 2015    | 684      |                    | 6.904           | 吉林                  | 751     |                      | 7.577                                            |              |          |
| 2006    | 548      | 同推工业主              | 新分割八にあみ         | · · <u> </u>        |         |                      |                                                  |              |          |
| 2008    | 524      | WEITH              | 1743417JVI-A.IT |                     |         |                      |                                                  |              |          |
| 2007    | 509      |                    |                 |                     |         |                      |                                                  | 羊伊           |          |
| 2005    | 475      |                    |                 |                     |         |                      |                                                  |              |          |
| 2016    | 469      | 品釉                 | [冶] [           | 宙定编号                | 1       | 首倍                   |                                                  |              |          |
| 2013    | 400      | 百升松松               |                 |                     |         | 上に                   |                                                  |              |          |
| 2005    | 372      | 反前1111111<br>陸前600 |                 | 国宙王2016001          |         | <u>友</u> 川僠<br>西北龙林· | 私持士学                                             |              |          |
| 2004    | 345      | WS58               | 次业部             | 四中 12010001         |         | 石柱松                  | 141274                                           |              |          |
| 2010    | 342      | 协玉306              | 农业部             |                     |         | 五堂市龙:                | 汇玉米研究所、                                          | 北京联创种业股份有限公司 |          |
| 2003    | 336      | 龙信399              | 农业部             |                     |         | 五常市龙                 | 汇玉米研究所                                           |              |          |
| 2012    | 270      | 平玉8号               | 农业部             | 国审玉2014017          |         | 武威市农                 | 业科学研究院、                                          | 平顶山市农业科学院    |          |
| 2002    | 266      | 金北209              | 农业部             | 本海                  |         |                      |                                                  | Y            |          |
| 2011    | 207      | 豪威568              | 农业部             | 三四                  | _       |                      |                                                  |              |          |
| 2001    | 202      | 豪威556              | 农业部             |                     |         |                      |                                                  |              |          |
| 2000    | 145      | 飞天358              | 农业部             | 国軍玉2014(            |         |                      |                                                  |              |          |
| 1999    | 67       | 和育502              | 农业部             | ROTAL               | 品种 佳禾18 |                      |                                                  | [德长丰农业生物技术者  |          |
| 1998    | 54       | 111118             | 次业部             | 国审主20150            |         |                      |                                                  | (公司)         |          |
| 1997    | 40       | 1至518              |                 | 国申五20130            |         |                      |                                                  | (2) RJ       |          |
| 1995    | 40       | /冯基900             |                 | 国宙王2015(            |         |                      |                                                  |              |          |
| 1992    | 36       | 住彩甜煙               | 大田中の            | 国宙玉2016005          |         | 方全里方                 | 在种业者服公司                                          |              |          |
| 1996    | 33       | 志鮮甜1号              | 次业部             |                     |         | 万农高科                 | 時份有限公司                                           |              |          |
| 1985    | 32       | 万鲜甜178             | 农业部             |                     |         | 万农高科                 | 股份有限公司                                           |              |          |
| 1994    | 32       | 先玉1225             | 农业部             |                     |         | 铁岭先锋                 | 种子研究有限公                                          | 司北京分公司       |          |
| 1988    | 31       | 先玉1419             | 农业部             |                     |         | 铁岭先锋                 | 种子研究有限公                                          | 司北京分公司 📃 📃   |          |
| 1990    | 30       | 先玉1321             | 农业部             |                     |         | 铁岭先锋                 | 种子研究有限公                                          | 司            |          |
| 1987    | 27       |                    |                 |                     |         | 铁岭先锋                 | 种子研究有限公                                          | <u>司</u>     |          |
| 1991    | 24       | 先玉1140             |                 |                     |         | 铁岭先锋                 | 种子研究有限公:                                         | <u>可</u>     |          |
| 1982    | 21       | 先士1619             |                 | 国史式のの2005           |         | 铁岭先锋                 | 种子研究有限公司                                         | □<br>➡       |          |
| 1983    | 20       | 光土 696             | 次型部             | 国电 <u>市</u> 2006025 |         | 研究 无论                | 种于研究有限公<br>••··································· | 티            |          |
| 1969    | 14       | 九五508<br>  上王1492  | - 化亚茚           | 四申 <u>市</u> 2006043 |         | 状咬亢痒                 | 1甲丁ザ九月限公<br>釉子研究者阻八:                             | 히            |          |
| 1986    | 19       | <u>76 K</u> 1483   | 4X-11.2b        |                     |         | 1大叫マフロ1里・            | ተተገመታሪተሥራ                                        | HJ L         |          |
| 1979    | 10       |                    | U. 1111         |                     |         |                      |                                                  |              |          |
| 1984    | 9        |                    | 0.091           |                     |         |                      |                                                  |              |          |
| 1975    | 6        |                    | 0.061           |                     |         |                      |                                                  |              | <b>_</b> |

系统中大部分窗口。支持定位查找功能,在表格上鼠标右击或者键盘快捷键"CTRL+F",弹出查询窗口。如果查询到,会自动定位到记录行。

点击"年份图""省份图"

| 藍玉米育种材料分析软件 |                        |                                       |           |             |                                       |               |                                       |                        |             |          |                       |            |                                                                                                    |                   |       |        |        |                  |                |                |                |                |             |             |
|-------------|------------------------|---------------------------------------|-----------|-------------|---------------------------------------|---------------|---------------------------------------|------------------------|-------------|----------|-----------------------|------------|----------------------------------------------------------------------------------------------------|-------------------|-------|--------|--------|------------------|----------------|----------------|----------------|----------------|-------------|-------------|
| 品种          | 类别                     | SS-NSS                                | 自交系       | 用户数据        | 系谱                                    | 系统            |                                       |                        | 年份          | 图        | 省份                    | 8          | 所有                                                                                                    | ]                 |       |        |        |                  |                |                |                |                |             |             |
|             |                        |                                       |           |             |                                       |               |                                       |                        |             |          |                       |            |                                                                                                    |                   |       |        |        |                  |                |                |                |                | +=          | ×   × m     |
|             | 1946 1949              | 9 1951 1956                           | 1959 1962 | 1966 1969 1 | 1971 1974                             | 1976 19       | 79 1981                               | 1983 19                | 85 198      | 7 1989   | 9 1991                | 1993 1     | 995 19                                                                                                    | 97 19             | 99 20 | 01 200 | 3 2005 | 2007             | 2009           | 2011           | 2013 :         | 2015 2         | _ 杯<br>2017 | <u>王</u> 天团 |
| 1700        | <u> </u>               |                                       | ······    |             | · · · · · · · · · · · · · · · · · · · | ···   · · · · |                                       | · · · · · ·            | <del></del> |          |                       | ···        |                                                                                                    |                   |       |        |        |                  |                |                |                |                |             | -<br>       |
| 1100        |                        |                                       |           |             |                                       |               |                                       |                        |             | 1        |                       |            |                                                                                                    |                   |       |        |        | 1                |                | 1              |                |                |             |             |
| 1600 -      |                        |                                       |           |             | 1 1                                   |               |                                       |                        |             |          |                       |            |                                                                                                    |                   |       |        |        |                  |                |                |                |                |             | -1600       |
| 1500 -      |                        |                                       |           |             |                                       |               |                                       |                        |             |          |                       |            |                                                                                                    |                   |       |        |        |                  |                |                |                |                |             | -1500       |
| 1400 -      | +-                     | ·                                     |           |             |                                       |               | <br>                                  | <del> </del><br> <br>  |             |          | $r = \frac{1}{1} - r$ |            |                                                                                                    | 1<br>1 1<br>1 1   |       |        |        | ·                |                |                |                |                |             | 1400        |
| 1300 -      | <br>   <br>       <br> | ·                                     |           |             |                                       |               |                                       | +                      |             |          |                       |            |                                                                                                    | <br>     <br>     |       |        |        | <br>             |                |                |                |                |             | 1300        |
| 1200 -      |                        | ·                                     |           |             | 1 1<br>1 1<br>- 1<br>1 1              |               |                                       | 1<br>1<br><del>1</del> |             |          | $\frac{1}{1}$         |            |                                                                                                    |                   |       |        |        | <del> </del><br> |                |                |                |                |             | -1200       |
| 1100 -      |                        | · · · · · · · · · · · · · · · · · · · |           |             |                                       |               |                                       | <br> <br> <br>         |             |          | <br> <br> <br>        |            | <br> <br>                                                                                                    | <br>   <br>       |       |        |        |                  |                | <br> <br> <br> | <br> <br> <br> | <br> <br> <br> |             | -1100       |
| 1000 -      |                        |                                       |           |             |                                       |               |                                       |                        |             |          | <br> <br> <br>        |            |                                                                                                    |                   |       |        |        |                  |                |                |                | <br> <br> <br> |             | :<br>-1000  |
| 900 -       |                        |                                       |           |             |                                       |               |                                       |                        |             |          |                       |            |                                                                                                    |                   |       |        |        |                  | <br> <br> <br> |                |                | <br> <br> <br> |             | -900        |
| 800 -       |                        |                                       |           |             |                                       |               | · · · · · · · · · · · · · · · · · · · |                        |             |          |                       |            |                                                                                                    |                   |       |        |        |                  |                |                |                |                |             | -800        |
| 700         |                        |                                       |           |             |                                       |               | I I<br>I I<br>I I                     |                        |             |          |                       |            |                                                                                                    |                   |       |        |        |                  |                |                |                |                |             | 700         |
| 700 -       |                        |                                       |           |             |                                       |               |                                       |                        |             |          |                       |            |                                                                                                    | 1 1<br>1 1<br>1 1 |       |        |        |                  |                |                |                |                |             | -700        |
| 600 -       |                        | ·    <br>     <br>                    | +-        |             | + +                                   |               |                                       | +                      |             |          |                       |            |                                                                                                    | ( (<br>           |       |        |        |                  |                |                |                |                |             | -600        |
| 500 -       |                        |                                       |           |             |                                       |               |                                       |                        |             |          |                       |            |                                                                                                    |                   |       |        |        | Í                |                |                |                |                |             | -500        |
| 400 -       |                        |                                       |           |             |                                       |               |                                       |                        |             |          |                       |            |                                                                                                    |                   |       |        |        |                  |                |                |                |                |             | 400         |
| 300 -       |                        |                                       |           |             |                                       |               |                                       |                        |             |          |                       |            |                                                                                                    | 1 1               |       |        |        |                  |                |                |                |                |             | -300        |
| 200 -       |                        |                                       |           |             |                                       |               |                                       |                        |             |          |                       |            |                                                                                                    |                   |       |        |        |                  |                | -              |                |                |             | 200         |
| 100 -       |                        |                                       |           |             |                                       |               |                                       |                        |             |          |                       |            | <br>                                                                                                    |                   | -     |        |        |                  |                |                |                |                |             | -100        |
| 0           |                        |                                       |           |             |                                       |               | -<br>-                                |                        |             | <b>,</b> | , <b>, , , ,</b> ,    | , <b>.</b> | , <b>i</b> , <b>i</b> |                   |       |        |        |                  |                |                |                |                |             | L_0         |
| Ŭ,          | 1946 194               | 9 1951 1956                           | 1959 1962 | 1966 1969 1 | 1971 1974                             | 1976 19       | 79 1981                               | 1983 19                | 85 198      | 7 1989   | 9 1991                | 1993 1     | 995 19                                                                                                    | 97 19             | 99 20 | 01 200 | 3 2005 | 2007             | 2009           | 2011           | 2013           | 2015 2         | 2017        |             |

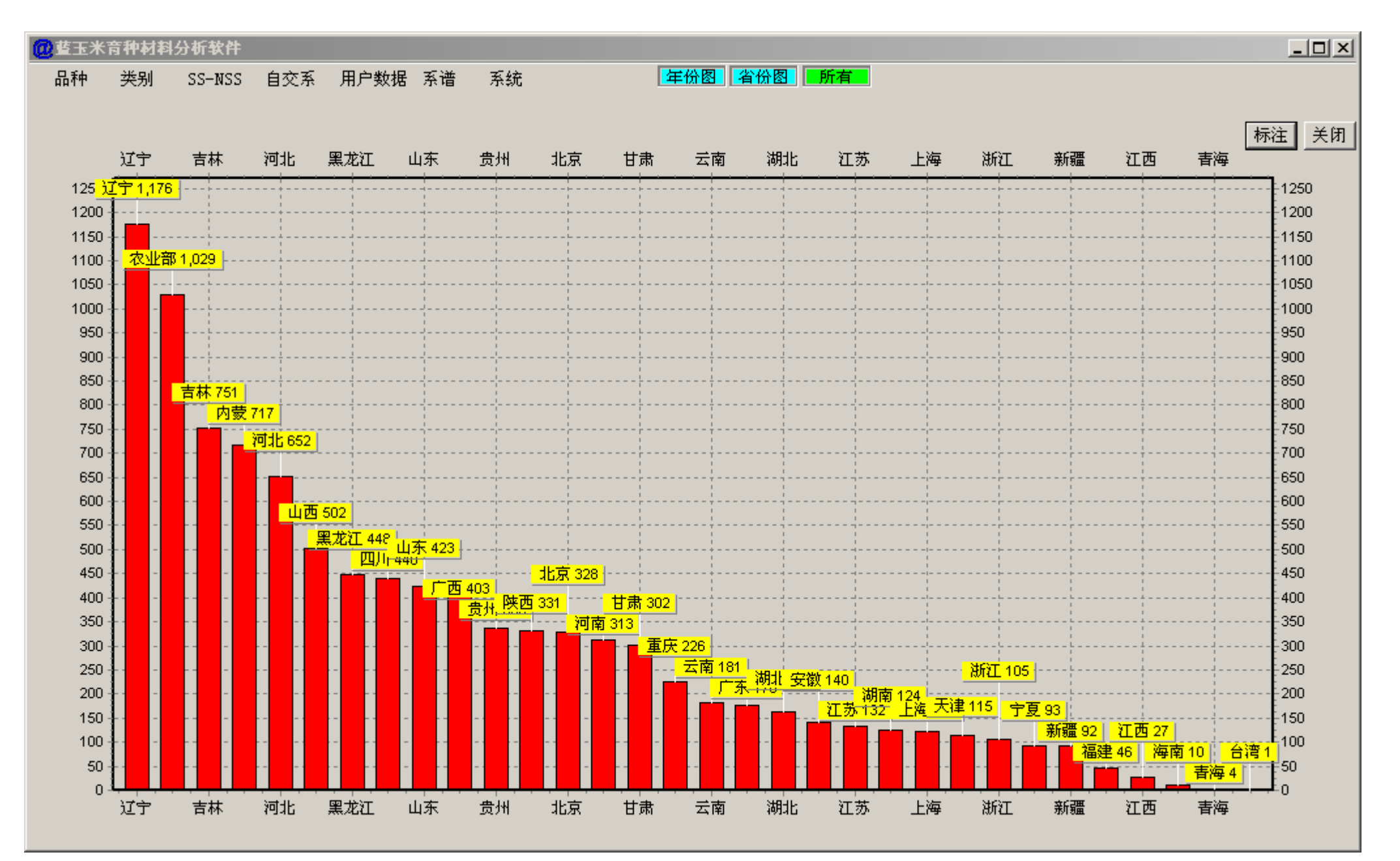

点击"标注",可以在柱状图上显示数值。

### 2、同一品种

系谱完全一致的品种,归类为同一品种。

| @              |                |      |                     |               |  |  |  |  |  |  |  |  |
|----------------|----------------|------|---------------------|---------------|--|--|--|--|--|--|--|--|
| 品种 类别 SS-NSS [ | 自交系 用户数据 系谱 系统 |      |                     |               |  |  |  |  |  |  |  |  |
| 品种编号           | │ │ 系谱或亲本组合    | 年份   | 审定编号                | 选育单位    ▲     |  |  |  |  |  |  |  |  |
| 北玉17           | BY023/BY021    | 2008 | 鄂审玉2008011          | 沈阳北玉种子科技有限    |  |  |  |  |  |  |  |  |
| 北玉一号           | BY001/BY002    | 2006 | 冀审玉2006005号         | 沈阳北玉种子科技有限    |  |  |  |  |  |  |  |  |
| 北玉1号           | BY001/BY002    |      | <b>糞审玉2006005</b>   | 沈阳北玉种子科技有限    |  |  |  |  |  |  |  |  |
| 北育1号           | BX101/BX105    | 2007 | 渝引玉2007021          |               |  |  |  |  |  |  |  |  |
| 北育1号           | BX101/BX105    | 2003 | XS041-2003XS        | 北票市兴业玉米高新技    |  |  |  |  |  |  |  |  |
| 北育288          | BX144/BX143    |      | 吉审玉2009037          | 北票市兴业玉米高新技    |  |  |  |  |  |  |  |  |
| 津北288          | BX144/BX143    |      | 2005                | 北票市兴业玉米高新技    |  |  |  |  |  |  |  |  |
| 联达288          | BX144/BX143    | 2013 | 糞审玉2013033号         | 辽宁联达种业有限责任    |  |  |  |  |  |  |  |  |
| 北育268          | BX144/BX143    | 2008 |                     | 成都智维种业有限责任    |  |  |  |  |  |  |  |  |
| 恩喜爱298         | BX146/BX147    | 2012 | 辽审玉[2012]577号       | 北票市兴业玉米高新技    |  |  |  |  |  |  |  |  |
| 北育298          | BX146/BX147    | 2009 | 糞审玉2009031号         | 北票市兴业玉米高新技    |  |  |  |  |  |  |  |  |
| 本玉18           | 本63792/本7017   | 2006 | 国审玉2006016          | 辽宁省本溪满族自治县    |  |  |  |  |  |  |  |  |
| 本玉18           | 本63792/本7017   | 2007 | 蒙认玉2007041号         | 北京奥瑞金种业股份有    |  |  |  |  |  |  |  |  |
| 本育9            | 本7884-7/Mo17   |      | 吉审玉1991001          | 本溪县农业科学研究所    |  |  |  |  |  |  |  |  |
| 本五9号           | 本7884-7/Mo17   | 1990 |                     | 丹东农业科学院       |  |  |  |  |  |  |  |  |
| 平 <u>玉</u> 5   | 543/黄C         |      | 糞审玉2002010          | 平泉种业有限责任公司    |  |  |  |  |  |  |  |  |
| 碧海5号(平玉5号)     | 543/黄C         | 2003 | 宁审玉2003004          | 河北平泉种子公司      |  |  |  |  |  |  |  |  |
| 并单16号          | 206-305/太系50   | 2018 | 甘审玉20180014         | 山西省农业科学院作物    |  |  |  |  |  |  |  |  |
| 并单16号          | 206-305/太系50   |      | 晋审玉2010003          | 山西省农业科学院作物    |  |  |  |  |  |  |  |  |
| 博玉1号(周建海)      | DH404/DH305    | 2007 | 蒙认玉2007047号         | 周建海           |  |  |  |  |  |  |  |  |
| 博玉1号(周建海)      | DH404/DH305    | 2005 | 辽审玉[2005]243号       | 丹东东港周建海       |  |  |  |  |  |  |  |  |
| 益玉10号          | H1864/B1701    | 2013 | 黔审玉2013007号         | 平泉华裕种业销售有限    |  |  |  |  |  |  |  |  |
| 布鲁克2号          | H1864/B1701    |      | 2005                | 内蒙古通辽市宏博种业    |  |  |  |  |  |  |  |  |
| 彩糯2号           | W27/W28        |      | 糞审玉2006031          | 万全县华穗特用玉米种    |  |  |  |  |  |  |  |  |
| 彩糯2号           | W27/W28        | 2005 | 沪农品审玉米2005第005号     | 河北华穗特种玉米种业    |  |  |  |  |  |  |  |  |
| 义农218          | S43/C80        | 2007 | 黔审玉2007007号         | 遵义地区农资日杂公司    |  |  |  |  |  |  |  |  |
| 长城218          | S43/C80        | 2005 | 湘审玉2005002          | 中种集团承德长城种子    |  |  |  |  |  |  |  |  |
| 沈农87           | 铁C8605-2/沈农309 | 2001 |                     |               |  |  |  |  |  |  |  |  |
| 长城288          | 铁C8605-2/沈农309 | 2008 |                     | 中种集团承德长城种子    |  |  |  |  |  |  |  |  |
| 承706(承Y-6)     | K12/F7584      | 2003 | 宁审玉2003003          | 中种集团承德长城种子    |  |  |  |  |  |  |  |  |
| 长城706          | K12/F7584      | 2012 | 甘审玉2012005          | 中国种子集团有限公司    |  |  |  |  |  |  |  |  |
| 长城706          | K12/F7584      |      | 糞审玉2005017          | 中种集团承德长城种子    |  |  |  |  |  |  |  |  |
| 长城799          | 祥249/BM        |      | 糞审玉2005019          | 中种集团承德长城种子    |  |  |  |  |  |  |  |  |
| 长城799          | 祥249/BM        | 2008 | 滇审玉200803号          | 中种集团承德长城种子    |  |  |  |  |  |  |  |  |
| 佳玉538          | ME12/XH3       |      | 吉甸玉2010031          | 北京禾佳源农业科技开    |  |  |  |  |  |  |  |  |
| 长城淀12号         | Me12/XH3       | 2008 | 蒙认玉2008030号         | 北京禾佳源农业科技升    |  |  |  |  |  |  |  |  |
| 长单506(吉)       | ₩m03/春553      |      | 吉审 <u>玉</u> 2006013 | 长春市农业科学院      |  |  |  |  |  |  |  |  |
| 长单506          | ₩m03/春553      |      | 晋审 <u>玉</u> 2010025 | 山西省农业科学院谷子    |  |  |  |  |  |  |  |  |
| 超甜15号          | C996/D116      | 2006 | 浙审玉2006004          | 广州绿霸种苗有限公司, 二 |  |  |  |  |  |  |  |  |
|                |                |      |                     | ▶ <i>I</i> .  |  |  |  |  |  |  |  |  |

3、查询

| 「「「「」」「「」」「「」」「」」 | 育种材料  | 分析软件   |     |      |    |    | 1× |
|-------------------|-------|--------|-----|------|----|----|----|
| 品种                | 类别    | SS-NSS | 自交系 | 用户数据 | 系谱 | 系统 |    |
| 省份年               | F份    |        |     |      |    |    |    |
| 同一品               | 神     |        |     |      |    |    |    |
| 查询                |       |        |     |      |    |    |    |
| 品种内               | り 直接  | 杂交引用   |     | -    |    |    |    |
| 特征制               | 特性・产: | 量表现・适应 | 区域  | -    |    |    |    |
|                   |       |        |     |      |    |    |    |
|                   |       |        |     |      |    |    |    |
|                   |       |        |     |      |    |    |    |
|                   |       |        |     |      |    |    |    |
|                   |       |        |     |      |    |    |    |
|                   |       |        |     |      |    |    |    |
|                   |       |        |     |      |    |    |    |
|                   |       |        |     |      |    |    |    |
|                   |       |        |     |      |    |    |    |
|                   |       |        |     |      |    |    |    |
|                   |       |        |     |      |    |    |    |
|                   |       |        |     |      |    |    |    |
|                   |       |        |     |      |    |    |    |
|                   |       |        |     |      |    |    |    |
|                   |       |        |     |      |    |    |    |
|                   |       |        |     |      |    |    |    |
|                   |       |        |     |      |    |    |    |
|                   |       |        |     |      |    |    |    |

本分析软件,提供<mark>品种</mark>和<mark>自交系</mark>两部分数据信息,在"品种"中查询信息示例:如查询"郑 58",结果见下图。

| @ 藍玉米 i             | 等种材料分析软件                  |        |                                       |                                                |
|---------------------|---------------------------|--------|---------------------------------------|------------------------------------------------|
| 品种                  | 送别 SS-NSS 自治              | 交系 用   | 户数据 系谱 系统                             |                                                |
| 品种                  | 系谱或亲本组合                   | 年份     | 审定编号                                  | 选育单位                                           |
| 丹玉78                | 郑58/丹598                  | 2005   | 辽审玉[2005]234号                         | 丹东农业科学院辽宁丹玉种业科技有限公司                            |
| <u>高玉811</u><br>決労の | 郑58/海111                  | 2011   | 甘軍玉2011009                            | 墹掛嶰製築恩艺<br>                                    |
| 洋平9<br>古前00         | 大\$58/BWS<br>¥859/古004    |        | 2007<br>登安王2007010                    | 大律用次业科学院作物研究所<br>北方定责封利受院美兴研究中心,北方化责律业场业者明美优公司 |
| □<br>小単20<br>古前28   | 大P00/ 泉024<br>¥858/古024   | 2006   | 英甲玉2007010<br>古宙玉2006004              | 北京市农林科学院玉不研究中心、北京学校市业行业有限英语公司                  |
| - 小平20<br>● 単 9002  | ¥858/Lx9801               | 2005   | 京审玉2000004                            | 山东省农业科学院玉米研究所                                  |
| <u> </u> 鲁单9002     | 郑58/Lx9801                | 2000   | 鲁农审字(z004)005号                        | 山东省农业科学院玉米研究所                                  |
| 郑单958               | 郑58/昌7-2                  |        | 吉审玉2005028                            | 北京德农种业四平分公司                                    |
| 郑单958               | 郑58/昌7-2                  | 2008   | 京审玉2008005                            | 北京德农种业有限公司、北京市种子管理站                            |
| 郑单958               | 郑58/昌7-2                  | 2000.9 | 豫玉33号                                 | 河南省农科院粮作所                                      |
| 郑里958               | 郑58/昌7-2                  |        | <b>英</b> 軍 <u></u> 五20002             | 河南省农业科学院粮食作物研究所                                |
| 邦里958     士ま122     | 天\$58/首7-2<br>¥859/107-16 | 0012   | - 曹秤申子弟U319号<br>- 亚安王 0012004         | 河南省次业科学院根作所<br>山西士主新业者理公司                      |
| 入于133<br>郑首1002     | 大PO8/W2-10<br>¥R522/¥RU71 | 2013   | 音申玉2013024<br>豫审玉2014005              | 山西大手作业住旅公司<br>河南省次业科学院粮食作物研究所                  |
| 中单1002              | 美B58/CA509                | 2014   | □ □ □ □ □ □ □ □ □ □ □ □ □ □ □ □ □ □ □ | 中国农业科学院作物科学研究所                                 |
| 郑单1002              | 关β588/关βH71               | 2015   | 国审玉2015017                            | 河南省农业科学院粮食作物研究所                                |
| 凤玉288               | 郑58/国试5-184-2-1           | 2016   | 甘审玉20170024                           | 甘肃黄羊河集团种业有限责任公司、安徽皖垦种业股份有限公司                   |
| 大丰1403              | 关β58/12QF−34              | 2018   |                                       |                                                |
| 中単882               | 郑58/08PI-2                | 2018   |                                       | 北京屯玉种业有限责任公司、中国农业科学院作物科学研究所                    |
| 雅玉3133              | <u></u> <u></u> <i> </i>  | 2018   |                                       | 四川雅玉科技开发有限公司                                   |
| 音灯                  | 20                        |        |                                       |                                                |
|                     |                           |        |                                       |                                                |
|                     |                           | 植玉米育科  | 中材料分析软件                               | X                                              |
|                     |                           |        |                                       |                                                |
|                     |                           |        | No                                    |                                                |
|                     |                           |        | <u></u>                               |                                                |
|                     |                           |        |                                       |                                                |
|                     |                           | 品种     |                                       |                                                |
|                     |                           |        |                                       |                                                |
|                     |                           |        |                                       |                                                |
|                     |                           |        |                                       |                                                |
|                     |                           |        |                                       |                                                |
|                     |                           |        |                                       |                                                |
|                     |                           |        |                                       |                                                |
|                     |                           |        |                                       |                                                |
|                     |                           |        |                                       |                                                |
|                     |                           |        |                                       |                                                |
|                     |                           | 1      | 1                                     |                                                |

郑 58,在品种数据中,共搜索到 20条数据,也就是有 20个审定品种直接采用郑 58作为亲本。图中能看到,郑 58均是作为母本在使用。 "自交系"下拉菜单中提供的查询,则是依据自交系内容来进行查询。

#### 4、品种内直接杂交引用

本分析软件有直接杂交引用、衍生杂交引用。在此一并解释介绍。

直接杂交引用,指的是,一份自交系材料直接组配情况。 衍生杂交引用,指的是,一份自交系材料衍生出的自交系组配情况。

以郑 58 为例,

查询郑 58 直接组配的有哪些(品种),用 品种内 直接杂交引用 查询郑 58 直接组配的有哪些(自交系),用 自交系内 直接杂交引用 查询郑 58 衍生自交系有哪些,用 自交系内 衍生杂交引用

| ● 「」 「」 「」 「」 「」 「」 「」 「」 「」 「」 「」 「」 」 「」 」 「」 」 」 」 」 」 」 」 」 」 」 」 」 」 」 」 」 」 」 」 |          |              |        |           |        |       |         |      |       |          |  |  |
|---------------------------------------------------------------------------------------|----------|--------------|--------|-----------|--------|-------|---------|------|-------|----------|--|--|
| 品种 类别                                                                                 | 에 ss     | ーNSS 自交系     | 、 用户数据 | 子 系谱 一系   | 统      |       |         |      |       |          |  |  |
| 亲本                                                                                    |          | 杂交引用         | 千分比    | 父本        | 杂交引用   | 千分比   | 母本      | 杂交引用 | 千分比   | <b>_</b> |  |  |
| A3046                                                                                 |          | 10           | 2.838  | A3046     | 10     | 5.672 | PH2GAA  | 6    | 3.407 |          |  |  |
| H4158                                                                                 |          | 6            | 1.703  | H4158     | 6      | 3.403 | M54     | 5    | 2.839 |          |  |  |
| A882                                                                                  |          | 6            | 1.703  | NP01154   | 6      | 3.403 | 13M05   | 4    | 2.271 |          |  |  |
| PH2GAA                                                                                |          | 6            | 1.703  | A882      | 6      | 3.403 | M2      | 4    | 2.271 |          |  |  |
| PH4CV                                                                                 |          | 6            | 1.703  | RP06      | 5      | 2.836 | jy228m  | 4    | 2.271 |          |  |  |
| NP01154                                                                               |          | 6            | 1.703  | HCL645    | 5      | 2.836 | PHHJC   | 4    | 2.271 |          |  |  |
| HCL645                                                                                |          | 5            | 1.419  | PH4CV     | 5      | 2.836 | H9-1    | 4    | 2.271 |          |  |  |
| RP06                                                                                  |          | 5            | 1.419  | S90121    | 4      | 2.269 | B8      | 4    | 2.271 |          |  |  |
| M54                                                                                   |          | 5            | 1.419  | j2509     | 4      | 2.269 | 1409A   | 4    | 2.271 |          |  |  |
| PH6WC                                                                                 |          | 5            | 1.419  | 83B28     | 4      | 2.269 | 京X005   | 4    | 2.271 |          |  |  |
| H72197                                                                                |          | 4            | 1.135  | 辽3258     | 4      | 2.269 | M35     | 4    | 2.271 |          |  |  |
| F0721                                                                                 |          | 4            | 1.135  | j3001     | 4      | 2.269 | RP86    | 4    | 2.271 |          |  |  |
| D1798Z                                                                                |          | 4            | 1.135  | F0721     | 4      | 2.269 | P6270   | 4    | 2.271 |          |  |  |
| PHHJC                                                                                 |          | 4            | 1.135  | 京2416     | 4      | 2.269 | KA105   | 4    | 2.271 |          |  |  |
| KA105                                                                                 |          | 4            | 1.135  | H72197    | 4      | 2.269 | K151    | 4    | 2.271 |          |  |  |
| T88                                                                                   | 75       |              | 1 100  | 7770      |        | 0.000 |         |      | 2.271 |          |  |  |
| WG603                                                                                 | <b>E</b> | 土木 可 仲 村 科 : | 分析软件   |           |        |       |         |      | 2.271 |          |  |  |
| 83B28                                                                                 |          |              |        |           |        |       |         |      | 2.271 |          |  |  |
| H9-1                                                                                  |          |              |        |           |        |       | 1       |      | 2.271 |          |  |  |
| 京2416                                                                                 |          | 20           | 18     | <b>-</b>  | - 2018 | -     | 統计      |      | 2.271 |          |  |  |
| FU8                                                                                   |          |              |        |           |        |       |         |      | 2.271 |          |  |  |
| 1409A                                                                                 |          |              |        |           |        |       |         |      | 1.704 |          |  |  |
| TD010                                                                                 |          | 4            | 1.135  | WG3151    | 3      | 1.702 | A101    | 3    | 1.704 |          |  |  |
| DT311                                                                                 |          | 4            | 1.135  | A0095Z    | 3      | 1.702 | S6120   | 3    | 1.704 |          |  |  |
| j2509                                                                                 |          | 4            | 1.135  | PH11VR    | 3      | 1.702 | 关β58    | 3    | 1.704 |          |  |  |
| 13M05                                                                                 |          | 4            | 1.135  | F0147Z    | 3      | 1.702 | N39-A35 | 3    | 1.704 |          |  |  |
| M35                                                                                   |          | 4            | 1.135  | WO816     | 3      | 1.702 | H823    | 3    | 1.704 |          |  |  |
| P6270                                                                                 |          | 4            | 1.135  | H7922     | 3      | 1.702 | S4505   | 3    | 1.704 |          |  |  |
| K151                                                                                  |          | 4            | 1.135  | W7124     | 3      | 1.702 | WG3253  | 3    | 1.704 |          |  |  |
| 辽3258                                                                                 |          | 4            | 1.135  | L42082    | 3      | 1.702 | S109    | 3    | 1.704 |          |  |  |
| 13F22                                                                                 |          | 4            | 1.135  | 271-00scs | 3      | 1.702 | DN2710  | 3    | 1.704 |          |  |  |
| B8                                                                                    |          | 4            | 1.135  | PH1W8H    | 3      | 1.702 | L201    | 3    | 1.704 |          |  |  |
| K6G                                                                                   |          | 4            | 1.135  | N7391     | 3      | 1.702 | ZH04    | 3    | 1.704 |          |  |  |
| NP01185                                                                               |          | 4            | 1.135  | WQ22      | 3      | 1.702 | X244-1  | 3    | 1.704 |          |  |  |
| 京MCO1                                                                                 |          | 4            | 1.135  | J9-3      | 3      | 1.702 | WYO3    | 3    | 1.704 |          |  |  |
| j3001                                                                                 |          | 4            | 1.135  | sh-m99    | 3      | 1.702 | ZJ201   | 3    | 1.704 |          |  |  |
| L201                                                                                  |          | 4            | 1.135  | 33F       | 3      | 1.702 | N39     | 3    | 1.704 |          |  |  |
| jy228m                                                                                |          | 4            | 1.135  | HZ127B    | 3      | 1.702 | HF531   | 3    | 1.704 |          |  |  |
| M2                                                                                    |          | 4            | 1.135  | XY-1      | 3      | 1.702 | 丹3145   | 3    | 1.704 |          |  |  |
| <u>京X005</u>                                                                          |          | 4            | 1, 135 | CT3354    | 3      | 1,702 | N0829   | 3    | 1,704 | -        |  |  |

#### 品种内 直接杂交引用,支持按年度统计查询。

| @ 藍玉米    | 育种材料 | 分析软件   |     |              |         |      |       |              |      |       | <u>- 🗆 ×</u> |
|----------|------|--------|-----|--------------|---------|------|-------|--------------|------|-------|--------------|
| 品种       | 类别   | SS-NSS | 自交系 | 系 用户数据       | 子系谱 系统  | č    |       |              |      |       |              |
| 亲本       |      |        | 刮用  | 千分比          | 父本      | 杂交引用 | 千分比   | 母本           | 杂交引用 | 千分比   | <b></b>      |
| S6120    |      | 4      |     | 1.135        | 昌7-2    | 3    | 1.702 | A311         | 3    | 1.704 |              |
| H823     |      | 3      |     | 0.851        | H02     | 3    | 1.702 | GQ-1         | 3    | 1.704 |              |
| PH1W8H   |      | 3      |     | 0.851        | 2193    | 3    | 1.702 | 泰₩623-2      | 3    | 1.704 |              |
| N39-A35  |      | 3      |     | 0.851        | WT99-B  | 3    | 1.702 | C12          | 3    | 1.704 |              |
| ZC1456   |      | 3      |     | 0.851        | ZHF141  | 3    | 1.702 | H614         | 2    | 1.136 |              |
| DH382    |      | 3      |     | 0.851        | 丹340    | 2    | 1.134 | N381         | 2    | 1.136 |              |
| L42082   |      | 3      |     | 0.851        | NZ391   | 2    | 1.134 | WZ0714       | 2    | 1.136 |              |
| W0816    |      | 3      |     | 0.851        | 13F16   | 2    | 1.134 | 13M18        | 2    | 1.136 |              |
| S4505    |      | 3      |     | 0.851        | F108    | 2    | 1.134 | C060         | 2    | 1.136 |              |
| N39      |      | 3      |     | 0.851        | F1019   | 2    | 1.134 | 黄06          | 2    | 1.136 |              |
| L9097    |      | 3      |     | 0.851        | LD61    | 2    | 1.134 | D560         | 2    | 1.136 |              |
| N0829    |      | 3      |     | 0.851        | ₩₩-04   | 2    | 1.134 | M99          | 2    | 1.136 |              |
| WG3253   |      | 3      | 2   | s Xa         |         |      |       | ¥1 M19       | 2    | 1.136 |              |
| CT3354   |      | 3      |     | 2 49         |         |      |       | <u>−</u> 552 | 2    | 1.136 |              |
| 33F      |      | 3      |     |              |         |      |       | 10           | 2    | 1.136 |              |
| ₩74      |      | 3      |     |              |         |      |       | 25           | 2    | 1.136 |              |
| N601     |      | 3      |     | 무취           | 6 ¥858  | ÷    | 帝     | 35           | 2    | 1.136 |              |
| 郑58      |      | 3      |     | <b>A</b> A4. | r [xp00 |      | . 122 | 08H          | 2    | 1.136 |              |
| T32      |      | 3      |     |              |         |      |       | 001          | 2    | 1.136 |              |
| C12      |      | 3      |     |              |         |      |       | 82           | 2    | 1.136 |              |
| WQ22     |      | 3      |     | 01001        | 101 10  |      |       |              | 2    | 1.136 |              |
| ZH04     |      | 3      |     | 0.851        | L65     | 2    | 1.134 | 辽7572        | 2    | 1.136 |              |
| WY03     |      | 3      |     | 0.851        | NP2464  | 2    | 1.134 | Z11          | 2    | 1.136 |              |
| 昌7-2     |      | 3      |     | 0.851        | Y34     | 2    | 1.134 | HS892        | 2    | 1.136 |              |
| sh-m99   |      | 3      |     | 0.851        | B2044   | 2    | 1.134 | C076         | 2    | 1.136 |              |
| 0075     |      | 3      |     | 0.851        | BN525   | 2    | 1.134 | L58          | 2    | 1.136 |              |
| 271-00sc | s    | 3      |     | 0.851        | 13F36   | 2    | 1.134 | A1605        | 2    | 1.136 |              |
| 729nct   |      | 3      |     | 0.851        | 13F27   | 2    | 1.134 | THT81        | 2    | 1.136 |              |
| DH392    |      | 3      |     | 0.851        | 合344    | 2    | 1.134 | WTO11        | 2    | 1.136 |              |
| 521      |      | 3      |     | 0.851        | 13F06   | 2    | 1.134 | CH-19        | 2    | 1.136 |              |
| X244-1   |      | 3      |     | 0.851        | N7395   | 2    | 1.134 | G4519Z       | 2    | 1.136 |              |
| A311     |      | 3      |     | 0.851        | 13F03   | 2    | 1.134 | C259         | 2    | 1.136 |              |
| PH11VR   |      | 3      |     | 0.851        | 13F09   | 2    | 1.134 | 13M45        | 2    | 1.136 |              |
| J9-3     |      | 3      |     | 0.851        | 13F07   | 2    | 1.134 | L131         | 2    | 1.136 |              |
| 良玉S131   |      | 3      |     | 0.851        | B321    | 2    | 1.134 | S169         | 2    | 1.136 |              |
| J0013    |      | 3      |     | 0.851        | 13F23   | 2    | 1.134 | 沈332         | 2    | 1.136 |              |
| ZJ201    |      | 3      |     | 0.851        | FT130   | 2    | 1.134 | K21          | 2    | 1.136 |              |
| J81      |      | 3      |     | 0.851        | F1634   | 2    | 1.134 | 13M13        | 2    | 1.136 |              |
| Y179     |      | 3      |     | 0.851        | HL7-8   | 2    | 1.134 | 13M16        | 2    | 1.136 |              |
| D16      |      | 3      |     | 0.851        | D59     | 2    | 1.134 | S424         | 2    | 1.136 | -            |

CTRL+F 调出定位查询窗口, 输入"郑 58", 定位。

| 🥘 藍玉米育种材料分析 | 软件       |        |           |      |        |         |      |        |
|-------------|----------|--------|-----------|------|--------|---------|------|--------|
| 品种 类别 SS    | -NSS 自交系 | 用户数据   | 民 系谱   系统 |      |        |         |      |        |
| 亲本          | 杂交引用     | 千分比    | 父本        | 杂交引用 | 千分比    | 母本      | 杂交引用 | 千分比    |
| S6120       | 4        | 1.135  | 昌7-2      | 3    | 1.702  | A311    | 3    | 1.704  |
| H823        | 3        | 0.851  | H02       | 3    | 1.702  | GQ-1    | 3    | 1.704  |
| PH1W8H      | 3        | 0.851  | 2193      | 3    | 1.702  | 泰₩623-2 | 3    | 1.704  |
| N39-A35     | 3        | 0.851  | WT99-B    | 3    | 1.702  | C12     | 3    | 1.704  |
| ZC1456      | 3        | 0.851  | ZHF141    | 3    | 1.702  | H614    | 2    | 1.136  |
| DH382       | 3        | 0.851  | 丹340      | 2    | 1.134  | N381    | 2    | 1.136  |
| L42082      | 3        | 0.851  | NZ391     | 2    | 1.134  | WZ0714  | 2    | 1.136  |
| W0816       | 3        | 0.851  | 13F16     | 2    | 1.134  | 13M18   | 2    | 1.136  |
| S4505       | 3        | 0.851  | F108      | 2    | 1.134  | C060    | 2    | 1.136  |
| N39         | 3        | 0.851  | F1019     | 2    | 1.134  | 黄06     | 2    | 1.136  |
| L9097       | 3        | 0.851  | LD61      | 2    | 1.134  | D560    | 2    | 1.136  |
| N0829       | 3        | 0.851  | ₩₩-04     | 2    | 1.134  | M99     | 2    | 1.136  |
| WG3253      | 3        | 0.851  | Z5-3      | 2    | 1.134  | 13M19   | 2    | 1.136  |
| CT3354      | 3        | 0.851  | N11-15    | 2    | 1.134  | L6552   | 2    | 1.136  |
| 33F         | 3        | 0.851  | 沈9-11     | 2    | 1.134  | D310    | 2    | 1.136  |
| W74         | 3        | 0.851  | G196      | 2    | 1.134  | D325    | 2    | 1.136  |
| N601        | 3        | 0.851  | F529      | 2    | 1.134  | B535    | 2    | 1.136  |
| 送58         | 3        | 0.851  | 本真98      | 2    | 1.134  | S608H   | 2    | 1.136  |
| T32         | 3        | 0.851  | F119      | 2    | 1.134  | TD001   | 2    | 1.136  |
| C12         | 3        | 0.851  | 13F21     | 2    | 1.134  | F082    | 2    | 1.136  |
| WQ22        | 3        | 0.851  | 13F48     | 2    | 1.134  | WT017   | 2    | 1.136  |
| ZH04        | 3        | 0.851  | L65       | 2    | 1.134  | ì7 7572 | 2    | 1.136  |
| WY03        | 3        | 0.851  | NP2464    | 2    | 1.134  | Z11     | 2    | 1.136  |
| 昌7-2        | 3        | 0.851  | ¥34       | 2    | 1.134  | HS892   | 2    | 1.136  |
| sh-m99      | 3        | 0.851  | B2044     | 2    | 1.134  | C076    | 2    | 1.136  |
| 0075        | 3        | 0.851  | BN525     | 2    | 1.134  | L58     | 2    | 1.136  |
| 271-00scs   | 3        | 0,851  | 13F36     | 2    | 1,134  | A1605   | 2    | 1.136  |
| 729nct      | 3        | 0,851  | 13F27     | 2    | 1,134  | THT81   | 2    | 1.136  |
| DH392       | 3        | 0,851  | 合344      | 2    | 1,134  | WT011   | 2    | 1.136  |
| 521         | 3        | 0,851  | 13F06     | 2    | 1,134  | CH-19   | 2    | 1.136  |
| X244-1      | 3        | 0,851  | N7395     | 2    | 1,134  | G45197  | 2    | 1.136  |
| A311        | 3        | 0, 851 | 13F03     | 2    | 1, 134 | C259    | 2    | 1,136  |
| PH11VR      | 3        | 0,851  | 13F09     | 2    | 1,134  | 13M45   | 2    | 1.136  |
| T9-3        | 3        | 0.851  | 13F07     | 2    | 1, 134 | L131    | 2    | 1, 136 |
| 良玉S131      | 3        | 0.851  | B321      | 2    | 1.134  | S169    | 2    | 1.136  |
| T0013       | 3        | 0.851  | 13F23     | 2    | 1.134  | 沈.332   | 2    | 1,136  |
| ZT201       | 3        | 0.851  | FT130     | 2    | 1, 134 | K21     | 2    | 1.136  |
| T81         | 3        | 0.851  | F1634     | 2    | 1.134  | 13M13   | 2    | 1,136  |
| ¥179        | 3        | 0, 851 | HI.7-8    | 2    | 1, 134 | 13016   | 2    | 1,136  |
| D16         | 3        | 0.851  | D59       | 2    | 1.134  | S424    | 2    | 1.136  |

#### 在"郑58"所在行,双击鼠标,弹出明细。

| @ 藍玉米          | 育种材料 | 科分析软件           |                                  |        |      |     |       |       |   |       |    |         |
|----------------|------|-----------------|----------------------------------|--------|------|-----|-------|-------|---|-------|----|---------|
| 品种             | 类别   | SS-NSS          | 自交系 月                            | 11户数据  | 系谱   | 系统  |       |       |   |       |    |         |
| 亲本             |      | 杂.              | 千分比                              | 父本     |      | _ 杂 | 千分比   | 母本    | 杂 | 千分比   |    | <b></b> |
| XY-1           |      | 4               | 1.135                            | J0013  |      | 3   | 1.702 | DH392 | 3 | 1.704 |    |         |
| TY23           |      | 4               | 1.135                            | 729nct |      | 3   | 1.702 | J81   | 3 | 1.704 |    |         |
| RP86           |      | 4               | 1.135                            | ¥179   |      | 3   | 1.702 | Y3011 | 3 | 1.704 |    |         |
| S90121         |      | (1) ちて米         | 音和材料分析机                          | 2件     |      |     |       |       |   |       |    |         |
| S6120          |      | Cas LILLAN      |                                  |        |      |     | _     |       |   |       |    |         |
| H823           |      |                 |                                  |        |      |     |       |       |   |       | 羊佣 |         |
| PHIW8H         |      |                 |                                  |        |      |     |       |       |   |       |    |         |
| N39-A35        |      | 母本              | 玄谨                               | □☆★    | I SI |     |       |       |   |       |    |         |
| LC1400         |      | <u>中</u> 本      | 赤垣<br>  ¥850/100円 3              |        |      |     |       |       |   |       |    |         |
| 142082         |      | 人于1403          | - XPO8/ 12QF=3<br>- YRE9/00DT_0  | 여 금기:  | U    |     |       |       |   |       |    |         |
| U0216          |      | 中半002<br>琳王2122 | 大POO/ UOF 1=2<br>  光REQ / VAD470 | ) Q    |      |     |       |       |   |       |    |         |
| \$4505         |      | 企业3133          | 3                                | .0     |      |     |       |       |   |       |    |         |
| N39            |      | <u>ни.</u>      | 5                                |        |      |     |       |       |   |       |    |         |
| 1.9097         |      |                 |                                  |        |      |     |       |       |   |       |    |         |
| N0829          |      |                 |                                  |        |      |     |       |       |   |       |    |         |
| WG3253         |      |                 |                                  |        |      |     |       |       |   |       |    |         |
| CT3354         |      |                 |                                  |        |      |     |       |       |   |       |    |         |
| 33F            |      |                 |                                  |        |      |     |       |       |   |       |    |         |
| ₩74            |      |                 |                                  |        |      |     |       |       |   |       |    |         |
| N601           |      |                 |                                  |        |      |     |       |       |   |       |    |         |
| 郑58            |      |                 |                                  |        |      |     |       |       |   |       |    |         |
| T32            |      |                 |                                  |        |      |     |       |       |   |       |    |         |
| C12            |      |                 |                                  |        |      |     |       |       |   |       |    |         |
| WQ22           |      |                 |                                  |        |      |     |       |       |   |       |    |         |
| ZH04           |      |                 |                                  |        |      |     |       |       |   |       |    |         |
| WY03           |      |                 |                                  |        |      |     |       |       |   |       |    |         |
| 昌7-2           |      |                 |                                  |        |      |     |       |       |   |       |    |         |
| sh-m99         |      |                 |                                  |        |      |     |       |       |   |       |    |         |
| 0075           |      |                 |                                  |        |      |     |       |       |   |       |    |         |
| 271-00sc       | 5    |                 |                                  |        |      |     |       |       |   |       |    |         |
| 729nct         |      |                 |                                  |        |      |     |       |       |   |       |    |         |
| DH392          |      |                 |                                  |        |      |     |       |       |   |       |    |         |
| V244-1         |      |                 |                                  |        |      |     |       |       |   |       |    |         |
| AZ44-1<br>0311 |      |                 |                                  |        |      |     |       |       |   |       |    |         |
| PH11VR         |      |                 |                                  |        |      |     |       |       |   |       |    |         |
| T9-3           |      |                 |                                  |        |      |     | 1 14  |       |   |       |    |         |
| 良玉5131         |      | 3               | 0.851                            | B321   |      | 2   | 1.134 | S169  | 2 | 1,136 |    |         |
| J0013          |      | 3               | 0.851                            | 13F23  |      | 2   | 1.134 | 沈332  | 2 | 1.136 |    |         |

数据显示: 2018年,3个审定品种使用了"郑58"作为亲本。

5、特征特性·产量表现·适宜区域

| @ 蓝玉米育种材料                                                                                                    | ◎ 藍玉米育种材料分析软件                                                |                                                                                                    |                                                                                                    |  |  |  |  |  |  |  |
|----------------------------------------------------------------------------------------------------|--------------------------------------------------------------|----------------------------------------------------------------------------------------------------|----------------------------------------------------------------------------------------------------|--|--|--|--|--|--|--|
| 品种                                                                                                    | 年                                                            | 系谱    ▲                                                                                                    | 特征特性                                                                                                    |  |  |  |  |  |  |  |
| 龙育828<br>  庆育337<br>  益农玉12号<br>  星単4<br>  华美3号<br>  乾玉198                                                                         | 2018<br>2018<br>2018<br>2018<br>2018<br>2018<br>2018         | TD01/T38<br>QS2123/B410<br>R10063/SK944<br>M216/M643<br>NP01275/NP01269<br>本7/北系10                                            | 特征特性: 杂交种。属半紧凑型甜玉米品种。春播全生育期94.1天,比对照粤甜16号迟<br>2.6天。株高223.2厘米,穗位高80.4厘米,空杆率2.3%,倒伏率1.9%、倒折率0.3%。果<br>穗锥型,穗长19.9厘米,穗粗4.8厘米,秃尖长1.7厘米,穗行15.7行,行粒数36.7行,<br>鲜出籽率69.3%。单穗重251.1克,鲜百粒重35.7克,穗轴白色,籽粒黄色,品质综合评分<br>86.7分。 |  |  |  |  |  |  |  |
| 富成388<br>吉龙789<br>克玉18<br>鑫科玉3号<br>益农玉14号                                                                                          | 2018<br>2018<br>2018<br>2018<br>2018<br>2018                 | Am17-1/Am132-2<br>金8823/金8829<br>HA7-1/HB410<br>XK035/XK028<br>R0102/R11012                                                   |                                                                                                    |  |  |  |  |  |  |  |
| 华庆206<br>依龙012<br>哈丰4号<br>瑞福尔2号<br>鑫科 <u>新</u> 118<br>世界3                                                                          | 2018<br>2018<br>2018<br>2018<br>2018<br>2018<br>2018         | QF2865/Q1346<br>Ys1561/Ys1562<br>HF8335/DF709<br>瑞系716/R008<br>TH16R/THK37<br>202/B2235<br>B021/786                           | <b>产量表现</b><br>产量表现: 2016~2017年参加江西省鲜食甜玉米品种区域试验, 2016年平均亩产718.1千<br>克,比对照粤甜16号减产0.99%; 2017年平均亩产849.2千克,比对照赣科甜6号增产7.39%<br>; 两年平均亩产783.7公斤,比对照增产3.38%。适宜地区: 江西省鲜食甜玉米产区均可种<br>植。                                 |  |  |  |  |  |  |  |
| <ul> <li>売料糯2010</li> <li>屋粘8号</li> <li>先北878</li> <li>TN11-9</li> <li>东青2号</li> <li>吉龙369</li> <li>宝甜</li> <li>翠糯17322</li> </ul> | 2018<br>2018<br>2018<br>2018<br>2018<br>2018<br>2018<br>2018 | N39/CB1<br>星糯1/星糯4<br>NP1008/NP987<br>YN01/YTSY01<br>DN6082/CA87<br>金青333/金青392<br>T213/M285<br>T197/X90-1<br>NB17-2/天6-322-2 | <b>栽培技术要点(品质)</b><br>栽培技术要点:春播地温在12℃以上播种,秋播在7月15日-8月18日之间。密度控制在<br>3200-3500株/亩。亩施过钙30-50kg,氯化钾20-30kg,尿素25-30kg。坚持以"预防为主<br>、综合防治"的植保方针,收获前20天禁止施用农药。春、秋季采收期分别为吐丝后18-22<br>天和22-26天。棉花                         |  |  |  |  |  |  |  |
| 翠橋163<br>闽橋811<br>天贵橋932<br>甜糯133<br>同玉609<br>美町甜1号<br>泰鲜甜1号<br>万鲜甜150                                                             | 2018<br>2018<br>2018<br>2018<br>2018<br>2018<br>2018<br>2018 | HY778/华香糯<br>闽糯系YK11/闽糯系JK8<br>bw2/Rw13C932<br>改01-1b/中zip233<br>R62/S909<br>千八/729nct<br>泰W623-2/WT99-B<br>WT011/WT050       | <b>审定意见(适宜种植推广地区)</b><br>审定意见: 2018年1月通过江西省农作物品种审定委员会审定                                                                                                    |  |  |  |  |  |  |  |
|                                                                                                    |                                                              |                                                                                                    |                                                                                                    |  |  |  |  |  |  |  |

说明:由于年代久远的品种数据不全,此处仅显示有相应内容的部分品种信息。

## 二、类别

### 1、糯玉米(示例)

| 🔘 藍玉米育 | 等种材料分 | 祈软件        |         |     |         |        |  |
|--------|-------|------------|---------|-----|---------|--------|--|
| 品种     | 类别    | SS-NSS 自交系 | 用户数据 系谱 | 系统  | 年份图 省份图 | 图 糯    |  |
| 年      | 糯     |            | 比例      | 省   | 品种计数    | 比例     |  |
| 2018   | 114   |            | 12.565  | 广西  | 102     | 10.681 |  |
| 2017   | 甜     |            | 9.529   | 农业部 | 87      | 9.110  |  |
| 2015   |       |            | 7.749   | 上海  | 56      | 5.864  |  |
| 2008   | 爆裂    |            | 7.435   | 广东  | 50      | 5.236  |  |
| 2016   |       |            | 6.387   | 贵州  | 48      | 5.026  |  |
| 2009   | 高油    | 1          | 6.073   | 北京  | 47      | 4.921  |  |
| 2013   |       |            | 5.759   | 辽宁  | 45      | 4.712  |  |
| 2006   | 晋通    | 1玉米        | 5.131   | 浙江  | 45      | 4.712  |  |
| 2010   |       | 14+11      | 4.607   | 重庆  | 44      | 4.607  |  |
| 2007   | 突别    | 3统1十       | 4.188   | 天津  | 40      | 4.188  |  |
| 2012   |       | 38         | 3.979   | 江苏  | 38      | 3.979  |  |
| 2002   |       | 37         | 3.874   | 甘肃  | 36      | 3.770  |  |
| 2005   |       | 37         | 3.874   | 吉林  | 35      | 3.665  |  |
| 2014   |       | 35         | 3.665   | 四川  | 34      | 3.560  |  |
| 2004   |       | 35         | 3.665   | 山东  | 34      | 3.560  |  |
| 2003   |       | 32         | 3.351   | 河北  | 27      | 2.827  |  |
| 2001   |       | 31         | 3.246   | 湖南  | 26      | 2.723  |  |
| 2011   |       | 27         | 2.827   | 内蒙  | 25      | 2.618  |  |
| 2000   |       | 10         | 1.047   | 山西  | 24      | 2.513  |  |
| 1999   |       | 3          | 0.314   | 福建  | 23      | 2.408  |  |
| 1996   |       | 2          | 0.209   | 安徽  | 19      | 1.990  |  |
| 1995   |       | 1          | 0.105   | 陕西  | 16      | 1.675  |  |
| 1997   |       | 1          | 0.105   | 江西  | 15      | 1.571  |  |
| 1989   |       | 1          | 0.105   | 黒龙江 | 13      | 1.361  |  |
| 1994   |       | 1          | 0.105   | 一宁夏 | 10      | 1.047  |  |
| 1998   |       | 1          | 0.105   | 云南  | 9       | 0.942  |  |
| 合计     |       | 955        | 100.000 |     |         |        |  |
|        |       |            |         |     |         |        |  |
|        |       |            |         |     |         |        |  |
|        |       |            |         |     |         |        |  |
|        |       |            |         |     |         |        |  |
|        |       |            |         |     |         |        |  |
|        |       |            |         |     |         |        |  |
|        |       |            |         |     |         |        |  |
|        |       |            |         |     |         |        |  |
|        |       |            |         |     |         |        |  |
|        |       |            |         |     |         |        |  |
|        |       |            |         |     |         |        |  |
|        |       |            |         |     |         |        |  |
|        |       |            |         |     |         |        |  |

选择图中"2018"所在行,双击鼠标,如下图所示:

| @ 藍玉米 | 育种材料  | 分析软件            |        |              |                        |                         |                    |                                          |
|-------|-------|-----------------|--------|--------------|------------------------|-------------------------|--------------------|------------------------------------------|
| 品种    | 类别    | SS-NSS 自交系      | 用户     | 数据 系谱 系统     |                        | 年份图 省份图                 | 糯                  |                                          |
| 年     | 5 001 | 品种计数            | 1 HL Ø | 列 省          |                        | 品种计数                    | 比例                 |                                          |
| 2018  |       | 120             |        | 2.565 广      | 西                      | 102                     | 10.681             |                                          |
| 2017  |       | 91              |        | 9.529 农      | 业部                     | 87                      | 9.110              |                                          |
| 2015  |       | 74              |        | 7.749 上      | 海                      | 56                      | 5.864              |                                          |
| 2008  |       | 71              |        | 7 435        | 茶                      | 50                      | 5 236              |                                          |
| 2016  |       | <b>成</b> 藍玉米育种材 | 料分析    | 软件           |                        |                         |                    |                                          |
| 2009  |       |                 |        |              |                        |                         |                    |                                          |
| 2013  |       |                 |        |              |                        |                         |                    | 关闭                                       |
| 2006  |       |                 |        |              |                        |                         |                    |                                          |
| 2010  |       | 品种              | 年      | 宙定编号         | 单位                     |                         |                    | <b>_</b>                                 |
| 2007  |       | 田田輝200          | 2018   |              | <u>一一</u> 一<br>重定田兰釉子有 | 個公司                     |                    |                                          |
| 2012  |       | 私力控828          | 2010   |              | 重庆市农业科学                | (245)<br>院,重庄私光种苗有)     | 眼公司                |                                          |
| 2002  |       | - 羊類88          | 2018   |              | 重庆浦农种业有品               | 波、 <u>主八百元百百</u><br>鴉公司 |                    |                                          |
| 2005  |       | - 中糯330         | 2018   |              | 中国农业科学院                | KA N<br>作物科学研究所         |                    |                                          |
| 2014  |       | - 华耐甜糯101       | 2018   |              | 浙江省东阳玉米                | 研究所、北京华耐农;              | 业发展有限公司            |                                          |
| 2004  |       | 新糯玉16           | 2018   | 浙宙玉2018006   | 浙江省东阳玉米                | 研究所 (主要洗育人              | . 赵福成、王桂跃、         | 谭禾平、包斐、韩海亮——                             |
| 2003  |       | 科甜糯8号           | 2018   | 浙审玉2018005   | 浙江可得丰种业                | 有限公司(主要洗育               | 人:曹小平、金成兵、         | 陈永华、卢淑芳、厉伯                               |
| 2001  |       |                 | 2018   | 甘审玉20180084  | 张掖市甘宇种亚                | 有限公司张掖市农业               | 科学研究院              | 1.1.1.1.1.1.1.1.1.1.1.1.1.1.1.1.1.1.1.1. |
| 2011  |       | 香甜糯868          | 2018   | 甘审玉20180064  | 新疆农业大学农                | 学院                      |                    |                                          |
| 2000  |       | - 先北878         | 2018   |              | 先正达(中国)                | 投资有限公司隆化分               | 公司                 |                                          |
| 1999  |       | 糯香369           | 2018   | 甘审玉20180068  | 武威兴盛种业有                | 限公司                     |                    |                                          |
| 1990  |       | 秦粮糯902          | 2018   | 甘审玉20180069  | 武威兴盛种业有                | 限公司                     |                    |                                          |
| 1995  |       | 彩甜糯001          | 2018   | 甘审玉20180067  | 武威兴盛种业有                | 限公司                     |                    |                                          |
| 1991  |       | 金仲甜001          | 2018   |              | 四川省农业科学                | 院生物技术核技术研               | 究所                 |                                          |
| 1909  |       | 東玉甜3号           | 2018   |              | 四川农业大学玉:               | 米研究所。                   |                    |                                          |
| 1994  |       | 荣玉糯2号           | 2018   |              | 四川农业大学玉法               | 米研究所。                   |                    |                                          |
| 会计    |       | - 荣玉糯9号         | 2018   |              | 四川农业大学玉法               | 米研究所。                   |                    |                                          |
|       |       | - 华糯1号          | 2018   |              | 四川农大高科种                | 业有限公司、四川华               | 元博冠生物育种有限于         | 责任公司                                     |
|       |       | 沈糯15            | 2018   | 辽軍玉20180171  | 沈阳农业大学                 |                         |                    |                                          |
|       |       | 沈糯15            | 2018   |              | 沈阳农业大学                 |                         |                    |                                          |
|       |       | - 普稿18号         | 2018   |              | 山西省农业科学                | 院玉米研究所                  |                    |                                          |
|       |       | 彩柑糯1958         | 2018   |              | 山西省农业科学                | 院高粱研究所                  |                    |                                          |
|       |       | 银土16            | 2018   | 百审土20180079  | 山西康怡黒宝农                | 业科技有限公司酒泉               | 市田旺玉米研究所           |                                          |
|       |       |                 | 2018   |              | 齐齐哈尔市富尔/               | 仅艺有限公司、杨毅<br>安晤公司       | (个人)               |                                          |
|       |       | 一种星田橋2号         | 2018   |              | 内家古种星种业?               | 自限公司<br>③ 基金            |                    |                                          |
|       |       | 木杉稀1            | 2018   | 杜安王 0010057日 | 内家古利木衣业?               | 科技友炭相限公司                | ᄩᇔᆇᇲᆍᅶᆇᇎᆎᇑᇏᇊᇃ      | はままゆははなってもっても                            |
|       |       | 华私日租稿601        | 2018   | 住甲圡2018057号  | 用丁巾柱桶四次)               | 业有限公司、上海华               | <b>枯</b> 野食玉不研究所、↑ | F用巾建阳区皖畠柙于有▼                             |
|       |       | •               |        |              |                        |                         |                    |                                          |

点击窗口上方的年份图,显示的就是糯玉米历年审定品种数量柱状图

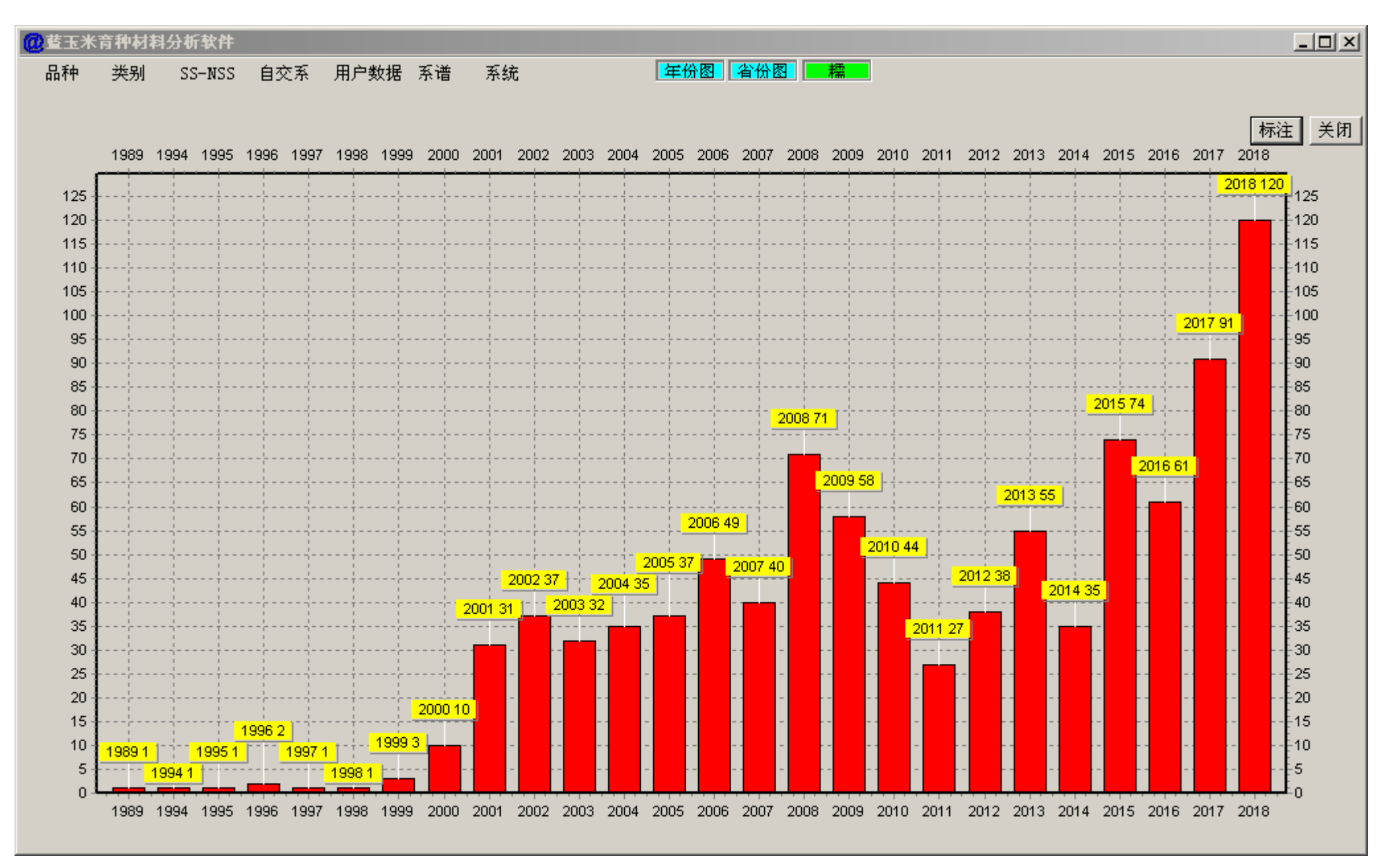

其余类别操作相同,不再做重复介绍。

### 2、类别统计

| @ 藍玉米 | 育种材料分 | 计软件        |                                      |                                          |
|-------|-------|------------|--------------------------------------|------------------------------------------|
| 品种    | 类别    | SS-NSS 自交系 | 用户数据 系谱 ろうろう おんしょう うんしょう おんしょう しんしょう | 系统 统计图 图 图 图 图 图 图 图 图 图 图 图 图 图 图 图 图 图 |
| 类别    |       | 品种计数       | 比例                                   |                                          |
| 普通    |       | 8418       | 84.927                               |                                          |
| 糯     |       | 955        | 9.635                                |                                          |
| 甜     |       | 490        | 4.944                                |                                          |
| 高油    |       | 32         | 0.323                                |                                          |
| 爆裂    |       | 17         | 0.172                                |                                          |
| 合计    |       | 9912       | 100.000                              |                                          |
|       |       |            |                                      |                                          |
|       |       |            |                                      |                                          |
|       |       |            |                                      |                                          |
|       |       |            |                                      |                                          |

**9912** 个审定品种中, 9.635%是糯玉米。 点击"统计图"

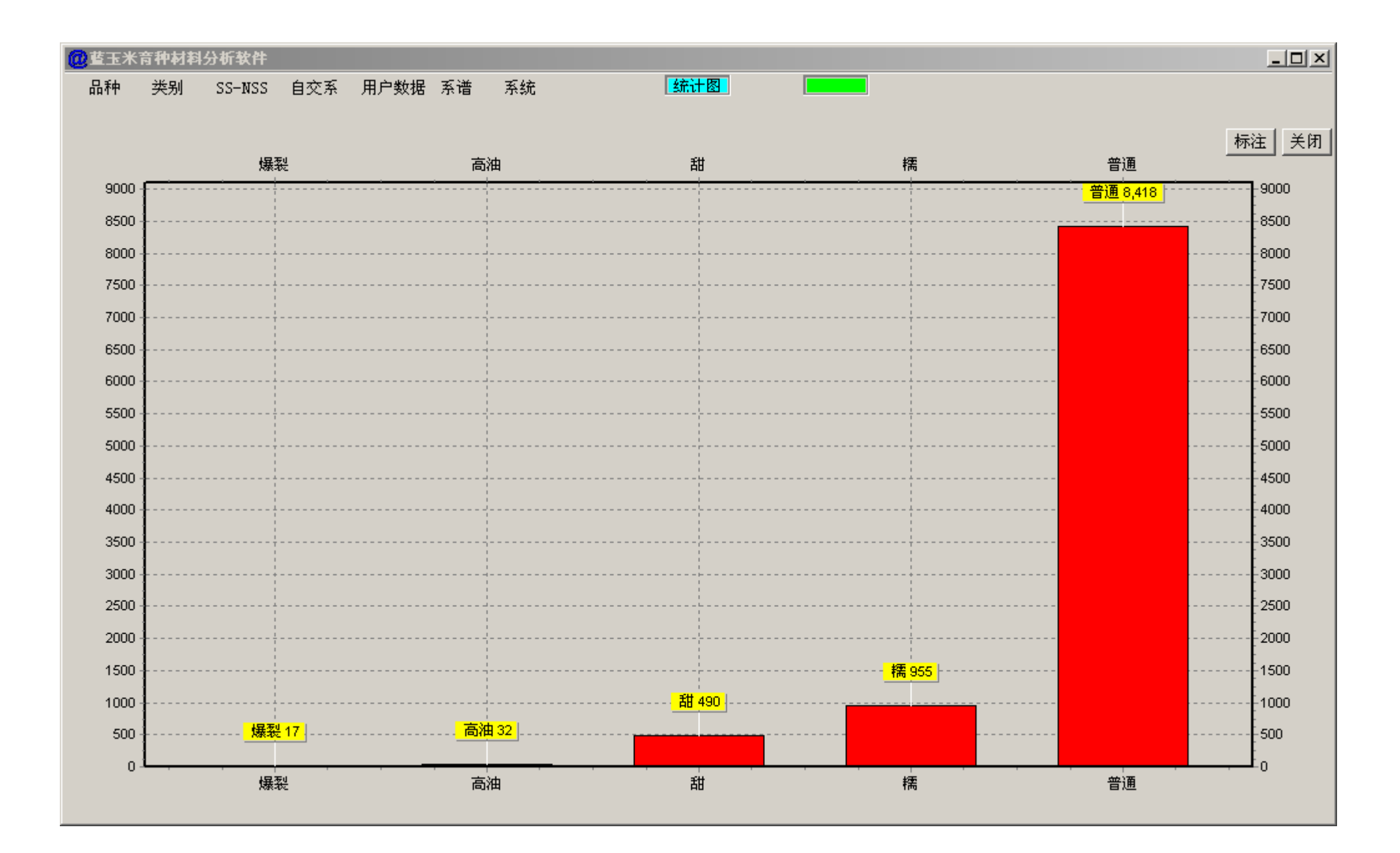

 $\Xi$ , SS-NSS

玉米育种,从杂优利用角度,存在分群利用的必要性,AB群、两群论、SS-NSS都是这个意思。不同育种者会对种质利用有个人不同看法和见解,但是大的利用方向是一致的。本分析软件提供的SS-NSS计算分析是一种有意义的尝试探索,希望为育种者把握利用种质提供一个新工具。SS-NSS基础数据,来自张世煌老师、谢传晓老师科研成果数据,感谢张世煌老师、谢传晓老师准许博思公司使用该数据。

#### 1、SS-NSS 基础数据

| (2) 当日 | 米育种材料    | 分析软件          |       |       |       |       |       |    |      |       |         |   | _ 🗆 🗵 |
|--------|----------|---------------|-------|-------|-------|-------|-------|----|------|-------|---------|---|-------|
|        |          |               |       |       |       | 读入    | 保存    | 退出 |      |       |         |   |       |
|        | Α        | B C           | D     | E     | F     | G     | Н     | I  | J    | K     | L       | М | N     |
| 1      | 名称       | 来源/系谱Reid     | PA    | LRC   | SPT   | PB    | Lan   |    | 名称   | A(SS) | B (NSS) |   |       |
| 2      | 24       | 0.006         | 0.012 | 0.008 | 0.004 | 0.295 | 0.676 |    | 24   | 0.026 | 0.975   |   |       |
| 3      | 77       | 0.01          | 0.019 | 0.023 | 0.009 | 0.004 | 0.935 |    | 77   | 0.052 | 0.948   |   |       |
| 4      | 102      | 0.002         | 0.004 | 0.002 | 0.002 | 0.987 | 0.002 |    | 102  | 0.008 | 0.991   |   |       |
| 5      | 141      | 0.001         | 0.004 | 0.002 | 0.002 | 0.988 | 0.004 |    | 141  | 0.007 | 0.994   |   |       |
| 6      | 196      | 黄早四×3 0.001   | 0.001 | 0.002 | 0.994 | 0.001 | 0.001 |    | 196  | 0.004 | 0.996   |   |       |
| 7      | 374      | 黄早四×郡0.003    | 0.006 | 0.008 | 0.775 | 0.002 | 0.206 |    | 374  | 0.017 | 0.983   |   |       |
| 8      | 434      | 466×桦9410.003 | 0.008 | 0.004 | 0.98  | 0.002 | 0.003 |    | 434  | 0.015 | 0.985   |   |       |
| 9      | 444      | A619×黄卓0.001  | 0.001 | 0.002 | 0.993 | 0.001 | 0.001 |    | 444  | 0.004 | 0.995   |   |       |
| 10     | 485      | 矮331×C10.002  | 0.007 | 0.003 | 0.003 | 0.004 | 0.981 |    | 485  | 0.012 | 0.988   |   |       |
| 11     | 501      | 丹501×铁10.894  | 0.088 | 0.003 | 0.004 | 0.009 | 0.003 |    | 501  | 0.985 | 0.016   |   |       |
| 12     | 502      | 黄早四×升0.001    | 0.001 | 0.002 | 0.993 | 0.001 | 0.002 |    | 502  | 0.004 | 0.996   |   |       |
| 13     | 653      | (次5003×≴0.978 | 0.008 | 0.002 | 0.009 | 0.001 | 0.002 |    | 653  | 0.988 | 0.012   |   |       |
| 14     | 799      | 0.003         | 0.004 | 0.001 | 0.004 | 0.975 | 0.013 |    | 799  | 0.008 | 0.992   |   |       |
| 15     | 803      | U8112×沈 0.963 | 0.008 | 0.003 | 0.004 | 0.004 | 0.017 |    | 803  | 0.974 | 0.025   |   |       |
| 16     | 835      | U8112 姊如.977  | 0.004 | 0.012 | 0.003 | 0.002 | 0.002 |    | 835  | 0.993 | 0.007   |   |       |
| 17     | 1029     | 美国杂交 0.869    | 0.033 | 0.074 | 0.006 | 0.008 | 0.009 |    | 1029 | 0.976 | 0.023   |   |       |
| 18     | 1324     | 0.002         | 0.002 | 0.001 | 0.001 | 0.002 | 0.992 |    | 1324 | 0.005 | 0.995   |   |       |
| 19     | 1353     | 0.981         | 0.003 | 0.003 | 0.009 | 0.002 | 0.003 |    | 1353 | 0.987 | 0.014   |   |       |
| 20     | 1354     | 0.029         | 0.309 | 0.109 | 0.005 | 0.104 | 0.442 |    | 1354 | 0.447 | 0.551   |   |       |
| 21     | 1355     | 0.94          | 0.036 | 0.007 | 0.008 | 0.006 | 0.002 |    | 1355 | 0.983 | 0.016   |   |       |
| 22     | 1698     | 0.931         | 0.029 | 0.02  | 0.009 | 0.002 | 0.008 |    | 1698 | 0.98  | 0.019   |   |       |
| 23     | 3189     | U8112×沈 0.99  | 0.002 | 0.002 | 0.002 | 0.002 | 0.002 |    | 3189 | 0.994 | 0.006   |   |       |
|        | Sheet1 / |               |       |       |       |       |       |    |      |       |         |   |       |

数据解读,Reid、PA、LRC、SPT、PB、Lan,这6个种质来源,其中前3个Reid、PA、LRC归为A(SS),后3个SPT、PB、Lan归为B(NSS),这样得出了一组基本的SS-NSS数据。如果育种者对这样的归类不赞同,可以自行设计加权权重或者按照自己认可的标准另做SS-NSS分类,计算得出的SS值放在L列。

SS-NSS 基础数据,本分析软件提供的有 400 个材料数据,不能覆盖所有育种材料。这样对 SS-NSS 计算分析是一个不足。但是有心的用户可以自己扩充 SS-NSS 基础数据,为己所用。

SS-NSS 基础数据扩充规则:

1、对照 SS-NSS 基础数据表格列,填入对应内容,列不要搞错。A 列、K 列、L 列这 3 列内容不能为空。

2、自己估计填入新扩充材料的 SS 值和 NSS 值。

3、新材料的 SS 值+NSS 值=1.

4、用户自行扩充的 SS-NSS 数据要单独自行保存。分析软件每次运行仅会读入系统自带的 SS-NSS 基础数据,要使用用户自己的 SS-NSS 数据,要自行读入保存的 EXCEL 文件或在系统设置中指定 SS-NSS 数据文件。系统运算时会自动调用。

SS-NSS 基础数据用户可以自行扩充,这样一套基本的育种材料分析软件,就可以在不同育种者手中发挥更大的育种作用。

#### 2、SS-NSS(品种)

**功能解释:** 计算一个品种的 SS 种质和 NSS 种质构成比例,然后计算 SS-NSS 的值。按照杂优理论,杂交种 SS 种质和 NSS 种质各占 50%,可能后 代表现会好一些。因此,理论上, [SS-NSS]=0 是较理想的杂交种。

#### 看一些实例:

郑单 958,SS - NSS = - 0.0475

|       | 育种材料: | 分析软件      |        |                    |         |                |      |                    |           | × |
|-------|-------|-----------|--------|--------------------|---------|----------------|------|--------------------|-----------|---|
| 品种    | 类别    | SS-NSS 自3 | と系 用户数 | 数据 系谱              | 皆 系统    |                |      |                    |           |   |
| 品种编号  |       | SS        | NSS    | 数                  | 差值      | 系谱或亲本组合        | 年份   | 审定编号               | 选育单位      | ٠ |
| 四单30  |       | 0.4760    | 0.0245 | ☆                  |         | 465/本7884-7    |      | 吉审玉1998007         | 四平市农业科学院  |   |
| 东富1号  |       | 0.4760    | 0.0245 | ☆                  |         | GK12/本7884-7Ht | 2008 | 黒审玉2008018         | 东北农业大学农学院 |   |
| 郑单958 |       | 0.4760    | 0.5235 |                    | -0.0475 | 郑58/昌7-2       |      | <u> 吉甸玉2005028</u> | 北京德农种业四平分 |   |
| 丹玉58  |       | 0.4760    | 0.0245 | Ω.                 |         | 本7884-7/H185   | 2005 | 辽审玉[2005]226号      | 丹东农业科学院丹玉 |   |
| 丹玉58号 |       | 0.4760    | 0.0245 | $\dot{\mathbf{x}}$ |         | 本7884-7/H185   | 2007 | 蒙认玉2007031号        | 王毅        |   |
| 南七单交  |       | 0.4750    | 0.0250 | $\dot{\mathbf{x}}$ |         | 南21-3/75-1     | 1986 | 川审玉5号              | 四川省万县地区农科 |   |
| - 亚苔1 |       | 0 4740    | 0 0260 | ~~                 |         | -與0046/401     |      | 古宙王 2001013        | 「田亚釉学八哥」  |   |

农大 108 , SS - NSS = 0.0050

| 🔘 藍玉米 | 育种材料乡 | 计新软件   |      |        |       |        |             |        |            |           |
|-------|-------|--------|------|--------|-------|--------|-------------|--------|------------|-----------|
| 品种    | 类别    | SS-NSS | 自交   | 医系 用户的 | 数据 系诸 | 音 系统   |             |        |            |           |
| 品种编号  |       | SS     |      | NSS    | 数     | 差值     | 系谱或亲本组合     | 年份     | 审定编号       | 选育单位▲     |
| 鲁玉12号 |       | 0.     | 5035 | 0.4965 |       | 0.0070 | 鲁原133/U8112 |        | 1993       | 山东省农业科学院房 |
| 吉单46  |       | 0.     | 5025 | 0.4985 |       | 0.0040 | 四-287/铁7922 |        | 吉审玉2002012 | 吉农高新技术发展服 |
| 农大108 |       | 0.     | 5025 | 0.4975 |       | 0.0050 | 黄C/P178     |        | 1997       |           |
| 吉星46  |       | 0.     | 5025 | 0.4985 |       | 0.0040 | 四-287/铁7922 | 2003   | 国审玉2003004 | 吉林吉农高新技术发 |
| 豫玉23  |       | 0.     | 5020 | 0.4975 |       | 0.0045 | 掖478/昌7-2   | 1999   | 川甸玉67号     | 河南省安阳市农科所 |
| 安玉5号  |       | 0.     | 5020 | 0.4975 |       | 0.0045 | 掖478/昌7-2   | 1997.4 | 豫玉23号      | 安阳农科所     |
| 新王8号  |       | 0.     | 5015 | 0.4980 |       | 0.0035 | 莆早四/B73     |        | 1993       | 新疆农垦科学院作物 |

| 查玉米育种材料 | 计新软件      |        |                    |         |            |      |             |            |
|---------|-----------|--------|--------------------|---------|------------|------|-------------|------------|
| 品种 类别   | SS-NSS 自交 | と系 用户舞 | 汝据 系诸              | 音 系统    |            |      |             |            |
| 品种编号    | SS        | NSS    | 数                  | 差值      | 系谱或亲本组合    | 年份   | 审定编号        | 选育单位     ▲ |
| 农大2238  | 0.4995    | 0.5005 |                    | -0.0010 | P138/铁7922 | 1997 | (97)京审粮字第5号 | 中国农业大学     |
| 掖单2号    | 0.4990    | 0.5005 |                    | -0.0015 | 掖107/黄早四   | 1987 | 滇引玉米4号      | 山东省莱州市农业科  |
| 陕单911   | 0.4990    | 0.5010 |                    | -0.0020 | K12/K14    |      | 1995        | 陕西省农业科学院   |
| 理伟甜1号   | 0.4985    | 0.0015 | $\dot{\mathbf{x}}$ |         | T62/B73    | 2001 | 桂审玉2001010号 |            |
| 丹玉13    | 0.4985    | 0.5010 |                    | -0.0025 | Mo17/E28   |      | 吉审玉1986003  | 丹东农业科学院    |
| ¥R苗12   | 0 /025    | 0 5015 |                    | -0.0030 | ¥R90/月7_9  | 2000 |             | 通行市安住釉业有限  |

从一些大品种的计算分析结果来看,SS-NSS 分析结果跟理论预测趋势是一致的。

| <b>回</b> 藍玉米育种材料分析 | 折软件      |        |       |        |                                                       |        |                                      |                    |
|--------------------|----------|--------|-------|--------|-------------------------------------------------------|--------|--------------------------------------|--------------------|
| 品种 类别 S            | S-NSS 自交 | で系 用户数 | 女据 系谱 | 皆 系统   |                                                       |        |                                      |                    |
| 品种编号               | SS       | NSS    | 数     | 差值     | 系谱或亲本组合                                               | 年份     | 审定编号                                 | し 送育单位 ▲           |
| 辽单24号              | 0.9960   | 0.0035 |       | 0.9925 | 辽2345/丹340                                            | 1999   |                                      | 辽宁省农业科学院           |
| 浚79-5              | 0.9960   | 0.0040 |       | 0.9920 | 铁7922/丹340                                            | 1993.4 | 豫玉10号                                | 浚县农科所 👘            |
| 新铁单10              | 0.9955   | 0.0045 |       | 0.9910 | 铁C8605-2/丹340                                         |        | 吉审玉1998012                           | 铁岭市农业科学院           |
| 铁单12号              | 0.9950   | 0.0050 |       | 0.9900 | 铁C8605-2/铁9010                                        | 1999   |                                      | 铁岭市农业科学院           |
| 铁单10号              | 0.9950   | 0.0045 |       | 0.9905 | 铁C8605/丹340                                           | 1994   |                                      | 丹东农业科学院            |
| 铁单12               | 0.9950   | 0.0050 |       | 0.9900 | 铁C8605-2/铁9010                                        |        | 吉审玉2001015                           | 铁岭市农业科学院           |
| 糞单27号              | 0.9945   | 0.0045 |       | 0.9900 | U8112/丹340                                            |        | 1992                                 | 河北农业大学、河北          |
| 西单2                | 0.9945   | 0.0050 |       | 0.9895 | 招835/丹340                                             |        | 吉审玉1997006                           | 陕西户县农业技术推          |
| 掖单13               | 0.9945   | 0.0045 |       | 0.9900 | 掖478/丹340                                             | 1994   |                                      | 贵州省种子公司            |
| 掖单13号              | 0.9945   | 0.0045 |       | 0.9900 | 掖478/丹340                                             | 1992   | 沪品审(1992)第006号                       | 山东省莱州市农科院          |
| 法玉3号               | 0.9930   | 0.0075 |       | 0.9855 | 铁7922/丹598                                            | 2005   | 辽軍玉[2005]216号                        | 沈阳市法库农业科学          |
| 富友1号(丹玉39号)        | 0.9925   | 0.0080 |       | 0.9845 | 铁C8605-2/丹598                                         | 2005   | 晋軍王(引)2005025                        | 丹东市农业科学院、          |
| 丹玉39               | 0.9925   | 0.0080 |       | 0.9845 | 铁C8605-2/升598                                         |        | 吉甸玉2004030                           | 辽宁东亚种业公司           |
| 掖単19号              | 0.9925   | 0.0065 |       | 0.9860 | 掖478/掖52106                                           |        | 1997                                 | 山东省莱州市农业科          |
| <u> 液単19</u>       | 0.9925   | 0.0065 |       | 0.9860 | 掖478/掖52106                                           |        | 吉軍玉1998011                           | 莱州市农业科学院           |
| <u> </u>           | 0.9925   | 0.0080 |       | 0.9845 | 铁C8605-2/升598                                         |        | 辽軍玉2001121                           | 丹东农业科学院玉米          |
| 吉単222              | 0.9925   | 0.0080 |       | 0.9845 | 铁7922/沈5003                                           |        | 吉軍玉1998010                           | 吉林省农业科学院           |
| 沉里7号               | 0.9910   | 0.0085 |       | 0.9825 | 况5003/E28                                             | 1991.4 |                                      | 辽宁沈阳市农科所           |
| 掖里11<br>1          | 0.9905   | 0.0090 |       | 0.9815 | 沈5003/掖52106                                          |        | 吉軍玉1994009                           | 来州市农业科学院           |
| 会里2号               | 0.9905   | 0.0100 |       | 0.9805 | 自330/掖107                                             | 1992   | <u> </u>                             | 会泽县农技推厂中心          |
| 雅玉9号               | 0.9885   | 0.0120 |       | 0.9765 | 铁7922/200B                                            | 2001   | 川軍玉92号                               | 四川省雅安市玉米研          |
| 郑単21               | 0.9875   | 0.0130 |       | 0.9745 | 关\$35/关\$29                                           | 2002.3 | 豫軍玉2002001                           | 河南省农科院根作所          |
| 吉里131              | 0.9860   | 0.0145 |       | 0.9715 | 吉818/目330                                             |        | 吉軍玉1987007                           | 吉林省农业科学院           |
| 吉里414              | 0.9850   | 0.0155 |       | 0.9695 | H10/K10                                               |        | 吉軍                                   | 吉农局新技术发展服          |
| <u> </u>           | 0.9800   | 0.0195 |       | 0.9605 | 吉818/M14                                              |        | 吉甸土1987005                           | 吉林省农业科学院           |
| 吉里104              | 0.9765   | 0.0230 |       | 0.9535 | 英64/M14                                               |        | 1979年试行                              | 吉林省农业科学院           |
| 推击2号               | 0.9745   | 0.0255 |       | 0.9490 | 铁7922/S37                                             | 1993   | 川軍士31号,GSO3002-1994                  | 四川省雅安地区农科          |
| 通里24               | 0.9740   | 0.0270 |       | 0.9470 | 本7884-7/铁7922                                         |        | 吉甸 <u></u> 丸2000004                  | 通化市农业科学院           |
| 宜里7号<br>(#天·日      | 0.9730   | 0.0260 |       | 0.9470 | 掖478/S37                                              | 1999   | 川東五68号                               | 四川省宜兵市农科防          |
|                    | 0.9695   | 0.0310 |       | 0.9385 | 南21-3/目330                                            | 1985   | 川東玉1号                                | 四川省力县地区农科          |
| 南二単父 <br>          | 0.9695   | 0.0310 |       | 0.9385 | 南21-3/目330<br>  □ □ □ □ □ □ □ □ □ □ □ □ □ □ □ □ □ □ □ |        | 1988                                 | 力县地区农业科学研          |
| <u> </u>           | 0.9690   | 0.0310 |       | 0.9380 | 开9046/开598                                            |        | 辽审玉2002153                           | 一 开东农业科学院主希        |
|                    | 0.9665   | 0.0340 |       | 0.9325 | (甲72/辐80)                                             | 0005   |                                      | 山西电土种业科技版          |
| <u> </u>           | 0.9655   | 0.0340 |       | 0.9315 | 料58/ガ598<br>まった。2/245/5                               | 2005   | 江甲玉 [2005] 234号                      | 开东农业科学院辽宁          |
| 日286(286-5)        | 0.9635   | 0.0365 |       | 0.9270 | 南21-3/81565                                           | 2001   | 御次作品軍玉2001010号                       | 而且小你的时来去到后         |
| 瑞里1亏               | 0.9635   | 0.0365 | ~     | 0.9270 | 1   1   1   1   1   1   1   1   1                     | 1989   | 川甲玉14亏,GSU3U01-1991<br>  歐安王 0000000 | 四川省绵阳市农科所          |
| 网山7亏               | 0.9530   | 0.0460 | X     |        | 537/537/5251                                          | 2002   | 新甲玉2002009                           | - 二八枚符区种士公司        |
| 四山70               | 0.9530   | 0.0460 | X     |        | 537/837//四1                                           | 2004   | 新甲玉2004015<br>  勘定ての000010日          | 一四位符区种于公司          |
| 四山7号               | 0.9530   | 0.0460 | 22    |        | 537/537/7261                                          | 2002   | 三部軍 ホ2002010号                        | 责州省六校特区种子 <b>工</b> |
| •                  |          |        |       |        |                                                       |        |                                      |                    |

在分析数据上双击鼠标, 切换到图示。

2 蓝玉米育种材料分析软件 \_ 🗆 × 品种 类别 自交系 用户数据 系谱 系统 SS-NSS SS-NSS分析图 辽**建设编建** 关闭 标注 0.975 0.975 0.92 0.92 0.866 0.866 0.812 0.812 0.758 0.758 0.704 0.704 0.65 0.65 0.596 0.596 0.541 0.541 0.487 0.487 0.433 0.433 0.379 0.379 0.325 0.325 0.271 0.271 0.217 0.217 0.162 0.162 0.108 0.108 0.054 0.054 SS 0 0 SS -0.054 -0.054 -0.108 -0.108 -0.162 -0.162 -0.217 -0.217 -0.271 -0.271 -0.325 -0.325 -0.379 -0.379 -0.433 -0.433 -0.487 -0.487 -0.541 -0.541 -0.596 -0.596 -0.65 -0.65 -0.704 -0.704 -0.758 -0.758 -0.812 -0.812 -0.866 -0.866 -0.92 -0.92 -0.975 -0.975 -1.029 -1.029 过新投资 建合成分离

在 SS-NSS(品种)分析图中,左上角是<mark>偏 SS 种质的杂交种</mark>,右下角是<mark>偏 NSS 种质的杂交种</mark>,图中间,红色横线区域的品种,是 SS-NSS=0 的品种。 大品种多集中在 0 值线附近。

看图技巧:鼠标左键按下,画选中框,可选中一个区域放大显示,鼠标右键按下,可以拖动图像左右移动查看。

**网**蓝玉米育种材料分析软件

| 645      | PEPTER N.                             |                                       |     |           |         |                                       |                        |                                       |                                       |                |
|----------|---------------------------------------|---------------------------------------|-----|-----------|---------|---------------------------------------|------------------------|---------------------------------------|---------------------------------------|----------------|
| 品种       |                                       | SS-NSS                                | 白交系 | 用户数据      | 玄弹 玄和   | 充                                     |                        |                                       |                                       |                |
| CC NCC   | ム佐図                                   | 00 1100                               |     |           |         | 占粉县_1日                                | 5 0 009                |                                       |                                       |                |
| 55-N55;  | 22-01-82                              |                                       |     |           |         | 芯奴里-13                                | 5 0.008- <b>64</b> 156 |                                       |                                       |                |
|          |                                       | 本育9                                   |     | 吉親        | f203    | 郑单                                    | 1958 鲁单                | 19002 华王                              | 3号 标注                                 | 羊闭             |
| 0.048 🕇  | ·                                     |                                       | ·   | · · · · · | ·       | · · · · · · · · · · · · · · · · · · · | · · · · · ·            | · · · · · · · · · · · · · · · · · · · |                                       | 1 ~ m          |
| 0.044    |                                       |                                       |     |           |         |                                       |                        |                                       |                                       | 0.044          |
| 0.04 -   |                                       |                                       |     |           |         |                                       |                        |                                       | ·                                     | ŧ0.04          |
| 0.036    |                                       |                                       |     |           |         |                                       |                        |                                       | ÷                                     | 0.036          |
| 0.032    |                                       |                                       |     |           |         |                                       |                        |                                       | +                                     | 0.032          |
| 0.028 -  |                                       |                                       |     |           | <br>    |                                       |                        |                                       |                                       | 0.028          |
| 0.024    |                                       |                                       |     |           |         |                                       |                        |                                       |                                       | 0.024          |
| 0.02     |                                       |                                       |     |           |         |                                       |                        |                                       |                                       | 0.02           |
| 0.016 -  |                                       |                                       |     |           |         |                                       |                        |                                       | ·                                     | ŧ0.016         |
| 0.012    |                                       |                                       |     |           |         |                                       |                        |                                       |                                       | ÷0.012         |
| 0.008 +  |                                       |                                       |     |           |         |                                       |                        |                                       |                                       | £0.008         |
| 0.004 -  | \$\$                                  |                                       |     |           |         |                                       |                        |                                       | <u>1</u>                              | <u></u> €0.004 |
| 0 🛉      |                                       |                                       |     |           |         |                                       |                        |                                       |                                       | ŧ0             |
| -0.004 🕂 | naa                                   |                                       |     |           |         |                                       |                        |                                       |                                       | E-0.004        |
| -0.008 🛉 |                                       | <u>-</u>                              |     |           |         |                                       |                        |                                       | <u>+</u>                              | <b>₽-0.008</b> |
| -0.012   |                                       |                                       |     |           |         |                                       |                        |                                       | 1                                     | E-0.012        |
| -0.016 🛉 |                                       |                                       |     |           |         |                                       |                        |                                       |                                       | <b>-</b> 0.016 |
| -0.02    |                                       |                                       |     |           |         |                                       |                        |                                       |                                       | <b>-</b> 0.02  |
| -0.024 + |                                       |                                       |     |           |         |                                       |                        |                                       | +                                     | E-0.024        |
| -0.028   |                                       |                                       |     |           |         |                                       |                        | 1                                     | <u>1</u>                              | <b></b> -0.028 |
| -0.032   |                                       |                                       |     |           |         |                                       |                        | ;                                     |                                       | -0.032         |
| -0.036 + |                                       | · · · · · · · · · · · · · · · · · · · |     |           |         |                                       |                        |                                       | +                                     | <b></b> -0.036 |
| -0.04    | <br>*                                 | ·音9-0.046                             |     |           | L       |                                       |                        |                                       | <u> </u>                              | -0.04          |
| -0.044 - | · · · · · · · · · · · · · · · · · · · | (H 3-0.04)                            |     | 吉新20      | 2-0:047 | 郑单95                                  | 3-0.048                |                                       | <u>+</u>                              | -0.044         |
| -0.048   |                                       |                                       |     |           |         |                                       |                        |                                       | 1                                     | -0.048         |
| -0.052   |                                       |                                       |     |           |         |                                       |                        | 12-0:055                              | *                                     | E-0.052        |
| -0.056 - |                                       |                                       |     |           | L       |                                       |                        |                                       | ±                                     | E-0.056        |
| -0.06 -  |                                       |                                       |     |           |         |                                       |                        |                                       | T                                     | -0.06          |
| -0.063 - |                                       |                                       |     |           |         |                                       |                        | 44                                    | 2.0.00                                | E-0.063        |
| -0.067 - |                                       |                                       |     |           | L       |                                       |                        |                                       | -0.003                                | E-0.067        |
| -0.071   |                                       |                                       |     |           |         |                                       |                        | 1                                     | 1                                     | E-0.071        |
| -0.075 - |                                       |                                       |     |           |         |                                       |                        | 1                                     | · · · · · · · · · · · · · · · · · · · | E-0.075        |
| -0.079   |                                       | !                                     |     |           |         |                                       |                        | !                                     | !                                     | E-0.079        |
| -0.083 - |                                       |                                       |     |           |         |                                       |                        | 1                                     |                                       | -0.083         |
| -0.007   |                                       | 1                                     |     |           | 1       |                                       |                        | 1                                     | 1                                     | E-0.007        |
| -0.091   |                                       |                                       |     |           |         |                                       |                        | 1                                     | 1                                     | E-0.091        |
| -0.095   |                                       |                                       |     |           |         |                                       |                        | 1                                     | 1                                     | 0.095          |
| -0.099 - |                                       |                                       |     |           |         |                                       |                        | 1                                     | 1                                     | F-0.099        |
|          |                                       | 本育9                                   |     | 吉親        | f203    | 郑单                                    | 958 鲁单                 | 19002 华3                              | <u>3</u> 号                            |                |

上图中,显示郑单 958 在 SS-NSS=0 值线附近。

3、SS-NSS(自交系)

**功能解释:** 计算一个自交系的 SS 种质和 NSS 种质构成比例, 然后计算 SS-NSS 的值。按照杂优理论, 一个自交系应该偏 SS 种质或者偏 NSS 种质, 这样利用价值大, 组配杂交种有利于杂优表达。因此, 理论上, |SS-NSS | =1 是较理想的自交系, |SS-NSS |=0 的自交系就是混合种质的材料, 利用价值空间小。

看一些知名自交系实例:

郑 58, SS-NSS= 0.8830

| 🔵 藍玉米 | 育种材料 | 分析软件    |        |      |       |                 | J |
|-------|------|---------|--------|------|-------|-----------------|---|
| 品种    | 类别   | SS-NSS  | 自交系 丿  | 用户数据 | 系谱    | 系统              |   |
| 品种编号  |      | SS      | NSS    | 数    | 差值    | 系谱或亲本组合         | J |
| 58-2  |      | 0.9410  | 0.0580 |      | 0.88  | 830 美58         |   |
| Hs105 |      | 0.9410  | 0.0580 |      | 0.88  | 830 郑58变异株/郑58  |   |
| JD159 |      | 0.9410  | 0.0580 |      | 0.88  | 830   郑58       |   |
| 郑58   |      | 0.9410  | 0.0580 |      | 0.88  | 830   掖478      |   |
| 5833  |      | 0.9410  | 0.0580 |      | 0.88  | 830 郑58变异株      |   |
| C50   |      | 0.9410  | 0.0580 |      | 0.88  | 830   郑58       |   |
| 明84   |      | 0.9410  | 0.0580 |      | 0.88  | 830 郑58变异株      |   |
| 辐80   |      | 0.9390  | 0.0610 |      | 0.87  | 780 月340        |   |
| 东46   |      | 0. 9380 | 0.0620 |      | 0, 87 | 760   大黄46等10系群 | 1 |

| 黄 C, S | SS-NSS= | 0.9870 |
|--------|---------|--------|
|--------|---------|--------|

| 🙆 藍玉米育 | · 查玉米育种材料分析软件 |        |        |       |        |                             |  |  |  |  |  |  |
|--------|---------------|--------|--------|-------|--------|-----------------------------|--|--|--|--|--|--|
| 品种     | 类别            | SS-NSS | 自交系 月  | 11户数据 | 系谱 系   | 统                           |  |  |  |  |  |  |
| 品种编号   |               | SS     | NSS    | 数     | 差值     | 系谱或亲本组合                     |  |  |  |  |  |  |
| F017   |               | 0.9940 | 0.0060 |       | 0.9880 | U8112/铁C8605-2              |  |  |  |  |  |  |
| 36     |               | 0.9940 | 0.0055 |       | 0.9885 | 掖107/丹340                   |  |  |  |  |  |  |
| YC-1   |               | 0.9940 | 0.0070 |       | 0.9870 | 黄C                          |  |  |  |  |  |  |
| 黄C     |               | 0.9940 | 0.0070 |       | 0.9870 | 黄小162/o2//自330///o2////墨白1号 |  |  |  |  |  |  |
| 掖3189  |               | 0.9940 | 0.0060 |       | 0.9880 | U8112/沈5003                 |  |  |  |  |  |  |
| 永系5    |               | 0.9940 | 0.0050 |       | 0.9890 | 丹340/掖52106                 |  |  |  |  |  |  |
| 铁C8605 |               | 0.9940 | 0.0060 |       | 0.9880 | 铁7922/沈5003                 |  |  |  |  |  |  |
| CT609  |               | 0.9940 | 0.0050 |       | 0.9890 | 丹340/掖52106                 |  |  |  |  |  |  |

P178, SS-NSS= - 0.9770

| ②曹玉米   | · 查玉米育种材料分析软件 |        |        |       |         |                |  |  |  |  |
|--------|---------------|--------|--------|-------|---------|----------------|--|--|--|--|
| 品种     | 类别            | SS-NSS | 自交系 月  | 11户数据 | 系谱 系    | 统              |  |  |  |  |
| 品种编号   |               | SS     | NSS    | 数     | 差值      | 系谱或亲本组合        |  |  |  |  |
| L711   |               | 0.0110 | 0.9890 |       | -0.9780 | 昌7-2           |  |  |  |  |
| 9907   |               | 0.0110 | 0.9890 |       | -0.9780 | 昌7-2           |  |  |  |  |
| 267    |               | 0.0110 | 0.9890 |       | -0.9780 | 昌7-2           |  |  |  |  |
| P178   |               | 0.0110 | 0.9880 |       | -0.9770 | 78599/Mo17//o2 |  |  |  |  |
| JL12   |               | 0.0110 | 0.9895 |       | -0.9785 | K12/434        |  |  |  |  |
| 242    |               | 0.0110 | 0.9890 |       | -0.9780 | 昌7-2           |  |  |  |  |
| TZ3116 |               | 0.0110 | 0.9890 |       | -0.9780 | 昌7-2           |  |  |  |  |
| L7221  |               | 0.0110 | 0.9890 |       | -0.9780 | 昌7-2           |  |  |  |  |
| N02    |               | 0.0110 | 0.9890 |       | -0.9780 | 昌7-2           |  |  |  |  |
|        |               | 0.0110 | 0,0000 |       | 0.0700  |                |  |  |  |  |

从一些知名自交系的计算分析结果来看,SS-NSS 分析结果跟理论预测趋势是一致的。

| @ 蓝玉米 清 | 奇种材料 | 分析软件   |        |      |        |             | JN    |
|---------|------|--------|--------|------|--------|-------------|-------|
| 品种      | 类别   | SS-NSS | 自交系    | 目户数据 | 系谱 系   | 统           |       |
| 品种编号    |      | SS     | NSS    | 数    | 差值     |             |       |
| B73     |      | 0.9970 | 0.0030 |      | 0.9940 | BSSS        |       |
| 白糯SSS   |      | 0.9970 | 0.0030 |      | 0.9940 | B73         |       |
| LS13    |      | 0.9960 | 0.0030 |      | 0.9930 | 丹340        |       |
| 2-083   |      | 0.9960 | 0.0050 |      | 0.9910 | 铁7922       |       |
| 340G    |      | 0.9960 | 0.0030 |      | 0.9930 | 丹340        |       |
| 辽2345   |      | 0.9960 | 0.0040 |      | 0.9920 | 铁7922/沈5003 |       |
| 136-87  |      | 0.9960 | 0.0030 |      | 0.9930 | 丹340        |       |
| Wm05    |      | 0.9960 | 0.0050 |      | 0.9910 | 铁7922       |       |
| 代2034   |      | 0.9960 | 0.0030 |      | 0.9930 | 升340        |       |
| B64     |      | 0.9960 | 0.0030 |      | 0.9930 | 丹340        |       |
| B16     |      | 0.9960 | 0.0030 |      | 0.9930 | 丹340        |       |
| D34     |      | 0.9960 | 0.0030 |      | 0.9930 | 丹340        |       |
| B0122   |      | 0.9960 | 0.0040 |      | 0.9920 | 丹340/铁7922  |       |
| A-415   |      | 0.9960 | 0.0030 |      | 0.9930 | 丹340        |       |
| A50-2   |      | 0.9960 | 0.0030 |      | 0.9930 | 丹340        |       |
| S34     |      | 0.9960 | 0.0030 |      | 0.9930 | 丹340        |       |
| 81162   |      | 0.9960 | 0.0030 |      | 0.9930 | 丹340        |       |
| A-34    |      | 0.9960 | 0.0030 |      | 0.9930 | 丹340        |       |
| L13     |      | 0.9960 | 0.0030 |      | 0.9930 | 丹340        |       |
| 春149    |      | 0.9960 | 0.0050 |      | 0.9910 | 铁7922       |       |
| 沈2634   |      | 0.9960 | 0.0030 |      | 0.9930 | 升340        |       |
| KM179   |      | 0.9960 | 0.0050 |      | 0.9910 | 铁7922       |       |
| KЗ      |      | 0.9960 | 0.0030 |      | 0.9930 | 升340        |       |
| L11     |      | 0.9960 | 0.0030 |      | 0.9930 | 升340        |       |
| NS01    |      | 0.9960 | 0.0030 |      | 0.9930 | 丹340        |       |
| H340    |      | 0.9960 | 0.0030 |      | 0.9930 | 升340        |       |
| ¥305    |      | 0.9960 | 0.0030 |      | 0.9930 | 升340        |       |
| 丹340    |      | 0.9960 | 0.0030 |      | 0.9930 | 旅9/有稃玉米     |       |
| LD61    |      | 0.9960 | 0.0030 |      | 0.9930 | 丹340        |       |
| 吉34     |      | 0.9960 | 0.0030 |      | 0.9930 | 丹340        |       |
| 铁7922   |      | 0.9960 | 0.0050 |      | 0.9910 | 美国杂交种3382   |       |
| 丹黄34    |      | 0.9960 | 0.0030 |      | 0.9930 | 丹340        |       |
| 法9822   |      | 0.9960 | 0.0050 |      | 0.9910 | 铁7922       |       |
| L20     |      | 0.9960 | 0.0040 |      | 0.9920 | 铁7922/丹340  |       |
| 复138    |      | 0.9960 | 0.0030 |      | 0.9930 | 丹340        |       |
| SD93    |      | 0.9960 | 0.0030 |      | 0.9930 | 丹340        |       |
| L3318   |      | 0.9960 | 0.0030 |      | 0.9930 | 丹340        |       |
| 代3404   |      | 0.9960 | 0.0030 |      | 0.9930 | 丹340        |       |
| H8028   |      | 0.9960 | 0.0030 |      | 0.9930 | 开340        |       |
| •       |      |        |        |      |        |             | ▶ //. |

在表格上,双击鼠标,切换到图示:

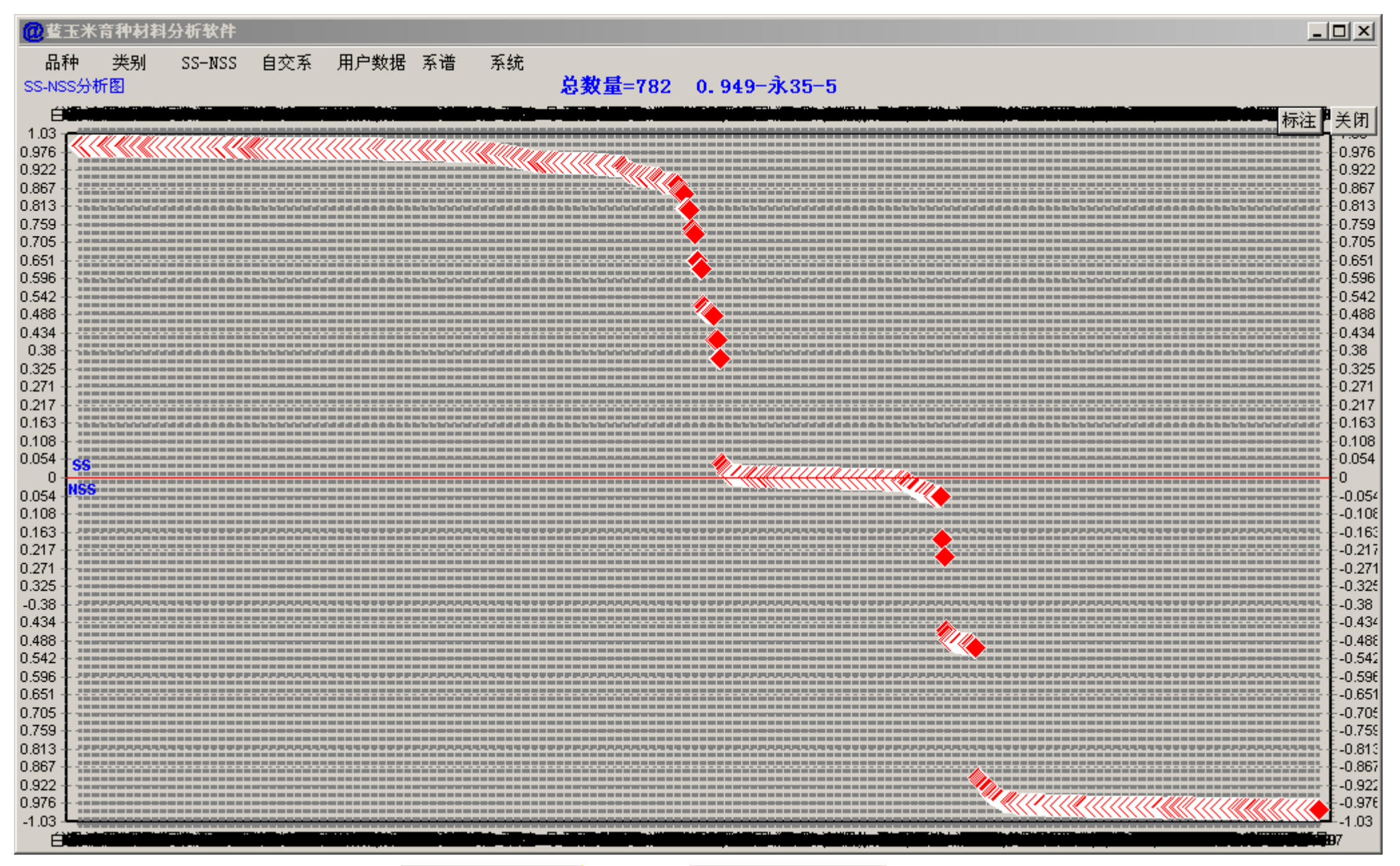

在 SS-NSS(自交系)分析图中,左上角是<mark>偏 SS 种质的自交系</mark>,右下角是<mark>偏 NSS 种质的自交系</mark>,图中间,红色横线区域的品种,是 SS-NSS=0 的自交 系,这部分自交系就是选育成了混合种质的自交系。

| @ 董:    | E米育种材料 | 分析软件                                  |                                       |       |                                       |           | _                                     |                    |
|---------|--------|---------------------------------------|---------------------------------------|-------|---------------------------------------|-----------|---------------------------------------|--------------------|
| 品種      | 中 类别   | SS-NSS 自交                             | 系 用户数据                                | 系谱 系统 |                                       |           |                                       |                    |
| SS-NS   | S分析图   |                                       |                                       |       | 总数量=782                               | 0.987─黄C  |                                       |                    |
|         |        | YC-1                                  | l .                                   |       | 黄C                                    | 掖3        | 189 永标注                               | 关闭                 |
| 0.991   |        |                                       | · · · · · · · · · · · · · · · · · · · | ····· |                                       |           |                                       |                    |
| 0.991 - |        |                                       |                                       |       |                                       |           |                                       |                    |
| 0.99 -  |        |                                       |                                       |       |                                       |           |                                       |                    |
| 0.99 -  |        |                                       |                                       |       |                                       |           |                                       |                    |
| 0.989 - |        |                                       |                                       |       |                                       |           | 水系-50.98                              | 3 <b>9</b> -0.989  |
| 0.989 - |        |                                       |                                       |       |                                       | +#2.24.00 | 0.000                                 |                    |
| 0.988 - |        |                                       |                                       |       |                                       |           | 0.988                                 |                    |
| 0.987 - |        | ΥC-1 λ                                | 987                                   |       | 黄で前 987                               |           | <br>                                  |                    |
| 0.987 - |        |                                       |                                       |       |                                       |           | · · · · · · · · · · · · · · · · · · · |                    |
| 0.986 - |        | · · · · · · · · · · · · · · · · · · · |                                       |       |                                       |           |                                       | 0.986              |
| 0.986 - |        |                                       |                                       |       |                                       |           | <br>                                  |                    |
| 0.985 - |        |                                       |                                       |       |                                       |           | L                                     | 0.985              |
| 0.985 - |        |                                       |                                       |       | · · · · · · · · · · · · · · · · · · · |           |                                       | 0.985              |
| 0.984 - |        |                                       |                                       |       |                                       |           | ¦                                     | 0.984              |
| 0.984 - |        |                                       |                                       |       |                                       |           | · · · · · · · · · · · · · · · · · · · | 0.984              |
| 0.983 - |        |                                       |                                       |       | · · · · · · · · · · · · · · · · · · · |           |                                       | 0.983              |
| 0.983 - |        |                                       |                                       |       |                                       |           | · · · · · · · · · · · · · · · · · · · | 0.983              |
| 0.982 - |        |                                       |                                       |       |                                       |           |                                       |                    |
| 0.982 - |        |                                       |                                       |       |                                       |           |                                       |                    |
| 0.981 - |        |                                       |                                       |       |                                       |           |                                       |                    |
| 0.981 - |        |                                       |                                       |       |                                       |           | l                                     |                    |
| 0.98 -  |        | · · · · · · · · · · · · · · · · · · · |                                       |       |                                       |           |                                       | 0.98               |
| 0.979 - |        |                                       |                                       |       |                                       |           |                                       |                    |
| 0.979 - |        |                                       |                                       |       |                                       |           | · · · · · · · · · · · · · · · · · · · |                    |
| 0.978 - |        |                                       |                                       |       |                                       |           |                                       | -E0.978<br>-E0.978 |
| 0.978 - |        |                                       |                                       |       |                                       |           |                                       |                    |
| 0.977 - |        |                                       |                                       |       |                                       |           |                                       |                    |
| 0.977 - |        |                                       |                                       |       | 1                                     |           |                                       | -0.977             |
| 0.010   |        |                                       |                                       |       |                                       |           |                                       |                    |
|         |        | YC-1                                  | 1                                     |       | 黃C                                    | 掖3        | 189 永系-5                              |                    |

上图中,显示黄 C 在 SS-NSS 分析图中的位置。

# 四、自交系

### 1、类似材料

| 品种       共列       SS-NSS       自交系       用户数据       系谱或亲本组合         M12       不8599/Mo17         S424       78599/Mo17         01       78599/Mo17         101       78599/Mo17         101       78599/Mo17         101       78599/Mo17         101       78599/Mo17         101       78599/Mo17         101       78599/Mo17         101       78599/Mo17         102       月9046         103       月9046         104       月9046         105       月9046         103       月9046         104       月9046         105       月9046         103       積478         104       損9046         105       損478         105       損478         105       損478         105       損478         105       損478                                                                                                    | ×  |
|----------------------------------------------------------------------------------------------------|----|
| 品种编号     系谱或亲本组合       品种编号     系谱或亲本组合       XM12     78599/Mo17       S424     78599/Mo17       01     78599/Mo17       L901     丹9046       5801     丹9046       1636     丹9046       1785     4478       188     校478       180     校478       180     校478                                                                                                    |    |
| MUTURE 7 100000000000000000000000000000000000                                                                                                    |    |
| Mil2     10099/m017       S424     78599/M017       01     78599/M017       L901     丹9046       5801     丹9046       吉046     丹9046       自选6     丹9046       02     丹9046       318     按478       80476     按478       93-63     按478       A80     按478       C478     按478                                                                                                    |    |
| S424     1010     78599/Mo17       L901     丹9046       S801     丹9046       吉046     丹9046       自选6     丹9046       02     丹9046       318     掖478       80476     検478       93-63     挾478       A80     挾478       C478     挾478                                                                                                    |    |
| L901     丹9046       S801     丹9046       吉046     丹9046       自选6     丹9046       02     丹9046       318     掖478       80476     掖478       93-63     掖478       A80     掖478       C478     揀478                                                                                                    |    |
| S801     月9046       自选6     月9046       自选6     月9046       02     月9046       318     掖478       80476     掖478       93-63     掖478       A80     掖478       C478     攮478                                                                                                    |    |
| 古046     升9046       自选6     升9046       02     升9046       318     按478       80476     按478       93-63     按478       A80     按478       C478     按478                                                                                                    |    |
| 自选6 <u>升9046</u><br>02 <u>升9046</u><br>318 按478<br>80476 按478<br>93-63 按478<br>A80 按478<br>A80 按478                                                                                                    |    |
| 02         丹9046           318         掖478           80476         掖478           93-63         掖478           A80         掖478           C478         揀478           C478         揀478                                                                                                    |    |
| 318                                                                                                    |    |
| 80476                                                                                                    |    |
| 93-63 掖478<br>A80 掖478<br>C478 按478                                                                                                    |    |
| A80 掖478<br>C478 按478<br>DEFT 按478                                                                                                    |    |
| C478                                                                                                    |    |
| D/2E1 TEA10                                                                                                    |    |
|                                                                                                    |    |
| は30 1代478                                                                                                    |    |
| L4/8 (#4/8                                                                                                    |    |
| L00 (Tx410)                                                                                                    |    |
| L320 (TV410<br>T4E0 (Martin                                                                                                    |    |
| 1400 JK410<br>JK210 Ka/70                                                                                                    |    |
|                                                                                                    |    |
| 14178 16478                                                                                                    |    |
| $\frac{1}{12}$ $\frac{1}{16}$ $\frac{1}{16}$ |    |
| 瓦78 棱478                                                                                                    |    |
|                                                                                                    |    |
| 掖478A 掖478                                                                                                    |    |
| 优478 掖478 掖478 枚478 枚478 枚478 枚478 枚478 枚478 枚478 枚478                                                                                                    |    |
| 早48                                                                                                    |    |
| 郑58                                                                                                    |    |
| 0401                                                                                                    |    |
| X609                                                                                                    |    |
| 051-X622 热带超甜玉木群体                                                                                                    |    |
| 412 Mol/                                                                                                    |    |
| 4P1 NO1/<br>0702 N_1/                                                                                                    |    |
| 9105 II011                                                                                                    |    |
| A-091 Molt<br>B1077 Mol7                                                                                                    |    |
| B1781 Mo17                                                                                                    |    |
| BN Mol7                                                                                                    | -1 |
|                                                                                                    |    |

系谱一致的自交系,称为"类似材料"。

2、查询

| 🙋 藍玉米育        | 行种材料多           | 计标软件                  |                     |             |    |                         |    |    |                                          |
|---------------|-----------------|-----------------------|---------------------|-------------|----|-------------------------|----|----|------------------------------------------|
| 品种            | 类别              | SS-NSS                | 自交系                 | 用户数据        | 系  | 普                       | 系  | 统  |                                          |
| 品种编号          | 系谱              | 或亲本组                  | 숨                   |             | 11 | Ī I                     | ιi | 11 |                                          |
| A669          | ¥85:            | 3/II8112/             | . <u>-</u><br>/国外卆芯 | 活中          |    | -                       |    |    |                                          |
| H2203         | ¥85             | 3/78599               |                     |             |    | ++                      | ++ |    |                                          |
| M1002         | ¥85             | 3/PH6WC               |                     |             |    | ++                      |    |    |                                          |
| OSL266        | LH1             | 95/¥858               |                     |             |    | +++                     |    |    |                                          |
| H901          | 第53             | B/PH6WC               |                     |             |    |                         |    |    |                                          |
| NT217         | 第5              | 3/₩607//              | 军8903/₩0            | 615         |    |                         |    |    |                                          |
| B8-2-1        | PH6             | WC/郑58                |                     |             | ++ |                         |    |    |                                          |
| H340(大徳       | 。) 合34          | 14/郑58//              | /合344               |             |    |                         |    |    |                                          |
| WG3257        | 景泰              | 6320/郑8               | 58//景泰6             | 320         |    |                         |    |    |                                          |
| 5833          | 郑5              | 3变异株                  |                     |             |    |                         |    |    |                                          |
| 09-24         | PH6             | WC/郑58/,              | /PH6WC              |             |    |                         |    |    |                                          |
| J16           | X11             | 32%/美国                | 杂交种//¥              | <b>β</b> 58 |    |                         |    |    |                                          |
| 明84           | 郑5:             | 3变异株                  |                     |             |    |                         |    |    |                                          |
| 8828          | 美国              | 杂交种/郑                 | \$58                |             |    |                         |    |    |                                          |
| XX658         | PH6             | WC/郑58/,              | /PH6WC              |             |    |                         |    |    |                                          |
| 8210          | 郑53             | 3/35M                 |                     |             |    |                         |    |    | 花丁火车扬行封八七边外                              |
| JL004         | 郑53             | 3/齐319                |                     |             |    |                         |    |    | 皇主不可作村科分切软件                              |
| Lz3158        | 317             | 8/郑58//;              | 郑58                 |             |    |                         |    |    |                                          |
| _             |                 | 058/郑58               | -                   |             |    |                         |    |    | ¥850                                     |
| w1058         | 国列              | ·杂交种/郑                | ₿58                 |             |    |                         |    |    | 2010 101 101 101 101 101 101 101 101 101 |
| LBX358        | PH6             | WC/郑58                |                     |             |    |                         |    |    |                                          |
| CT1582        | CTO             | 1/郑58                 | _                   |             |    | $\downarrow \downarrow$ |    |    | 自交系                                      |
| LJ666         | 郑53             | 3/先玉335               | 5                   |             |    |                         |    |    |                                          |
| K253-112      | K22,            | /农系531/               | //郑58               |             |    |                         |    |    |                                          |
| HA4201        | 掖4              | 78/廾340/              | //廾9046/            | ///美058     |    |                         |    |    |                                          |
| H35           | 先王              | 335/郑58               | 3                   |             |    |                         |    |    |                                          |
| HY109         | 第53             | 3受异株/1                | YY-9                |             |    | ++                      |    |    |                                          |
| CA24          | . 환5            | S/P138                |                     |             |    | ++                      |    |    |                                          |
| 2635          | 迎市              | -656/318              | 9//汞58              |             |    | +                       | +  |    |                                          |
| 5878          | (天)53           | 5/ 彼478               | / 🛙 o zo            |             |    | +                       |    |    |                                          |
| mU4-13        |                 | 5/                    | / #340              |             |    | ++                      |    |    |                                          |
| HA220         | 囲糸              | 5/7058                | (+its / TO / CO     |             |    | ++                      |    |    |                                          |
| J58<br>CT2141 | 大約50<br>        | 5受开林//                | '1†≹478/8U<br>/¥⊽⊑o | 185茶        |    | +                       |    |    |                                          |
| CI3141        | 大P50<br>  文 つ   | 5/CIUI9/,<br>10/¥850  | / 大P58              |             |    | ++                      | +  |    |                                          |
| CD20          | - 5753.<br>¥₽≂4 | 19/大PDX<br>2/0702//   | ¥REO                |             |    | ++                      | +  |    |                                          |
| HP 588        | 大PDi<br>        | 5/6(Z3//;<br>5//文:210 | 大PO8<br>/v1mo       |             |    | ++                      |    |    |                                          |
| 198<br>11722  | 大PDi<br>ギャック    | 5//57319/<br>2/0005// | /AI/ŏ<br>¥R⊑o       |             |    | +                       | ++ |    |                                          |
| 4700<br>21    | 大P50<br>107     | 5/ 8085//;            | X000                |             |    | +                       | ++ |    |                                          |
| _=11          | 107             |                       |                     |             |    | +                       |    |    |                                          |
|               |                 |                       |                     |             |    |                         |    |    |                                          |

还是以"郑 58"为例,有 107 份自交系,使用了"郑 58"作为亲本。

### 3、自交系 直接杂交引用

| @                                                | }析软件            |                                  |         |                            |     |        |          |
|--------------------------------------------------|-----------------|----------------------------------|---------|----------------------------|-----|--------|----------|
| 品种 类别                                            | SS-NSS 自交系      | 用户数据 系谱 系统                       |         |                            |     |        |          |
| 亲本                                               | 杂 千分比           | 父本                               | <br>一 杂 | 千分比  母本                    | 杂   | 千分比    | •        |
| 78599                                            | 240 37.302      |                                  | 111     | 37.500 78599               | 176 | 50.662 |          |
| 掖478                                             | 230 35.748      | : 掖478                           | 109     | 36.824 掖478                | 121 | 34.830 |          |
| 丹340                                             | 218 33.882      | : 铁7922                          | 84      | 28.378 丹340                | 107 | 30.800 |          |
| Mo17                                             | 167 25.956      | 昌7-2                             | 83      | 28.041 Mo17                | 84  | 24.180 |          |
| 铁7922                                            | 158 24.557      | Mo17                             | 83      | 28.041   黄早四               | 82  | 23.604 |          |
| 昌7-2                                             | 147 22.847      | 沈5003                            | 67      | 22.635   沈5003             | 77  | 22.165 |          |
| 沈5003                                            | 144 22.381      | 郑58                              | 65      | 21.959   铁7922             | 74  | 21.301 |          |
| 黄早四                                              | 137 21.293      | 78599                            | 64      | 21.622 昌7-2                | 64  | 18.423 |          |
| 郑58                                              | 122 18.962      | U8112                            | 56      | 18.919   郑58               | 57  | 16.408 |          |
| U8112                                            | <b>的</b> 若玉米音和太 | 相分析软件                            |         |                            |     |        |          |
| 번9046                                            |                 |                                  | _       |                            |     |        |          |
| 齐319                                             |                 |                                  |         |                            | [   | 关闭     |          |
| 升598                                             |                 |                                  |         |                            | L   | × MI   |          |
| 吉853                                             | 0 <b>+</b> 1    | 乏祥                               | Let +   | 一名洪                        | 1   |        |          |
| K12                                              |                 | 余宿                               | 母本      |                            |     |        |          |
| 铁C8605-2                                         | H340 (大德)       | 台344/郑58//台344                   | 5833    | <u>郑58</u> 安异株             |     |        |          |
| 目330                                             | WG3257          | <u> </u>                         | 明84     | - 邦58受异株                   |     |        |          |
| Lx9801                                           | 09-24           | PH6WC/邦58//PH6WC                 | 8210    | 天約58/35M                   |     |        |          |
| 沃137<br>株137                                     | J16             | X1132X/美国杂交种//郑58                | JL004   | 邦58/齐319                   |     |        |          |
| <b>掖107</b>                                      | 8828            | 美国杂父种/郑58                        | LJ666   |                            |     |        |          |
| <u>번</u> -444<br>포====                           | XX658           | PH6WC/天\$58//PH6WC               | HY109   | 郑58受异株/₩Y-9                |     |        |          |
| 西502                                             | Lz3158          | 3178/天058//天058                  | CA24    | 天約58/P138                  |     |        |          |
| E28                                              | Lz3158          | 3178/天958//天958                  | 5878    | 天時58/被478                  |     |        |          |
| 华珍                                               | 全埔317           | 夜9058/郑58                        | mU4-13  | 天1958/被478//开34U           |     |        |          |
| H21                                              | w1058           | 国外衆父种/郑58                        | CT3141  | 天時58/CTU19//天時58           |     |        |          |
| Suwan                                            | LBX358          | PH6WC/天P58                       | HF588   | - 天戸58/8723//天戸58          |     |        |          |
| 夫国 余父 种                                          | CT1582          | CTU1/ 郑58                        | J98     | 天時58//方下319/X178           |     |        |          |
| P138                                             | K253-112        | K22/次系531//秤58                   | WK63    | 天108/8085//天108            |     |        |          |
| 음344<br>570                                      | HA4201          | 被478/开340//开9046///萩58           | 音订:     | 57                         |     |        |          |
| B73<br>Noco                                      | H35             | 先去335/秒58                        |         |                            |     |        |          |
| 开360<br>姜久                                       | 2635            | 迪卡656/3189//郑58<br>法委員(約55       |         |                            |     |        |          |
| 更し                                               | HA220           | ) 理奈5/天\$58<br>第550(20010() ¥850 |         |                            |     |        | _        |
| 81162                                            | CT3141          | 大P58/UIUI9//大P58                 |         |                            |     |        |          |
| 1/8<br>코시끄->>=================================== | CB25            | うて319/大P58<br>光F50/0700//光F50    |         |                            |     |        |          |
| 国外亲父 <b>种</b>                                    | HF588           | 大P58/8723//大P58                  |         |                            |     |        |          |
| (期日522<br>中海1日                                   | WK63            | 大222 2025//天258                  |         |                            |     |        |          |
| 中稿1亏                                             | नगः             | 00                               |         |                            |     |        | <b>•</b> |
| 且山橋<br>                                          | 17 0.040        | D170                             |         |                            | 10  | 0.070  |          |
| 1枚0231<br>合利物0000                                | 17 2.642        | FI(Ö<br>- 74,10                  | 9       | 3.041   晋原92<br>2.041   苦c | 10  | 2.879  |          |
| 泉香稿2000                                          | 17   2.642      | 片(18                             | 9       | 3.041   奥し                 | 10  | 2.879  | ·        |

上图有 2 个窗体,底层窗体中, "郑 58"有 122 次杂交引用,鼠标双击"郑 58"所在行后,上层窗体,显示,有 65 次作为父本使用,有 57 次作为母本使用。

#### 4、自交系内 衍生杂交引用

| @ 藍玉米  | 育种材料: | 分析软件   |              |      |    |                             |
|--------|-------|--------|--------------|------|----|-----------------------------|
| 品种     | 类别    | SS-NSS | 自交系          | 用户数据 | 系谱 | 系统                          |
| 亲本     |       |        | 子代           |      |    | 子代系谱                        |
| S021   |       |        | LD04         |      |    | Mo17/旅9宽//自330///SO21///加白3 |
| S11    |       |        | S611         |      |    | Suwan5/S11                  |
| S1127  |       |        | S1127ae      |      |    | S1127/oh43                  |
| S122   |       |        | 丹933         |      |    | 丹99长/S122                   |
| S147-4 |       |        | B4301        |      |    | 698-3/S147-4                |
| S183   |       |        | 盛系3412       |      |    | S183/铁7922                  |
| S187   |       |        | 种苗928        |      |    | Q1261/S187//Q1261           |
| S32    |       |        | 郑38          |      |    | 掖478/S32                    |
| S478   |       |        | 7811         |      |    | S478/211                    |
| S7913  |       |        | LSC99-1      |      |    | S7913/墨白961                 |
| S901   |       |        | 昌7-2         |      |    | 昌单7号/S901                   |
| ▲昌7-3  | 2     |        | ▲12          |      |    | 昌7-2                        |
| ▲昌7-3  | 2     |        | ▲1x03        | -2   |    | Lx9801/昌7-2                 |
| ▲昌7-3  | 2     |        | ▲201         |      |    | 昌7-2                        |
| ▲昌7-3  | 2     |        | ▲209         |      |    | 黄早四/掖52106//昌7-2            |
| ▲昌7-3  | 2     |        | ▲223         |      |    | 昌7-2的杂株F/昌7-2               |
| ▲昌7-3  | 2     |        | ▲242         |      |    | 昌7-2                        |
| ▲昌7-3  | 2     |        | ▲267         |      |    | 昌7-2                        |
| ▲昌7-3  | 2     |        | ▲417-        | 72   |    | 黄莫417/昌7-2                  |
| ▲昌7-3  | 2     |        | ▲5172        |      |    | 京024/掖5237//昌7-2            |
| ▲昌7-3  | 2     |        | ▲518-        | 92   |    | Lx9801/昌7-2                 |
| ▲昌7-3  | 2     |        | ▲547月        | Ę    |    | 西502/黄早四//昌7-2              |
| ▲昌7-3  | 2     |        | <b>▲</b> 737 |      |    | 昌7-2/掖5237                  |
| ▲昌7-3  | 2     |        | ▲895         |      |    | 丹598/昌7-2                   |
| ▲昌7-3  | 2     |        | ▲99(         | 8)   |    | 昌7-2/西502                   |
| ▲昌7-3  | 2     |        | ▲9907        |      |    | 昌7-2                        |
| ▲昌7-3  | 2     |        | ▲ B412       |      |    | 昌7-9/广西农家种/昌7-9             |
| •      |       |        |              |      |    |                             |

以"昌 7-2"为例介绍:图中表格有 3 列,"昌 7-2"的亲本之一是"S901","昌 7-2"的系谱是"昌单 7 号/S901","昌 7-2"作为亲本,衍生出的 子代自交系,以"▲"标注,有 130 个。其中有一个衍生自交系是"浚 926",下图中蓝色光条显示的记录。

| 〇藍玉米   | 育种材料分析软件  |         |          |    |                                                      |
|--------|-----------|---------|----------|----|------------------------------------------------------|
| 品种     | 送别 SS-NSS | 自交系     | 用户数据     | 系谱 | 系统                                                   |
| 亲本     |           | 子代      |          |    | 子代系谱                                                 |
| ▲昌7-   | 2         | ▲ 7H98  | 37       |    | 西502/昌7-2                                            |
| ▲昌7-   | 2         | ▲ ZK02  | -1       |    | 昌7-2/H21                                             |
| ▲昌7-   | 2         | ▲ ZK02  | -2       |    | 昌7-2/H21                                             |
| ▲昌7-   | 2         | ▲成80    | 2        |    | 昌7-2/掖5237                                           |
| ▲昌7-   | 2         | ▲粗白!    | 928      |    | K12/昌7-2                                             |
| ▲昌7-   | 2         | ▲改72    |          |    | 昌7-2/京7//K12                                         |
| ▲昌7-   | 2         | ▲华系:    | 2        |    | 太系113/Lx9801//昌7-2                                   |
| ▲昌7-   | 2         | ▲黄09    | 8        |    | K12/昌7-2//昌7-2                                       |
| ▲昌7-   | 2         | ▲黄98    | 72       |    | Lx9801/昌7-2                                          |
| ▲昌7-   | 2         | ▲黄选:    | 21       |    | 昌7-2/Lx9801                                          |
| ▲昌7-   | 2         | ▲焦15    |          |    | 浚926/昌7-2                                            |
| ▲昌7-   | 2         | ▲金育(    | 010      |    | 昌7-2/红轴9064//昌7-2                                    |
| ▲昌7-   | 2         | ▲   後92 | 6        |    | 昌7-2/京7黄                                             |
| ▲昌7-   | 2         | ▲浚92·   | -6       |    | 昌7-2/京7黄                                             |
| ▲昌7-   | 2         | ▲浚92·   | -8       |    | 昌7-2/掖5237                                           |
| ▲昌7-   | 2         | ▲明51    | 8        |    | Lx9801/昌7-2                                          |
| ▲昌7-   | 2         | ▲铁02    | 03       |    | \铁99030/昌7-2                                         |
| ▲昌7-   | 2         | ▲铁TY    | B002     |    | 昌7-2/铁9010                                           |
| ▲昌7-   | 2         | ▲新77    |          |    |                                                      |
| ▲昌7-   | 2         | ▲鑫系     | 712      |    | 昌7-2/鑫0551                                           |
| ▲昌7-   | 2         | ▲选21    |          |    | 昌7-2/5326                                            |
| ▲昌7-   | 2         | ▲ 掖 H2  | 01       |    | 昌7-2/黄早四                                             |
| ▲昌7-   | 2         | ▲水35    | -2       |    | 昌7-2/掖5237                                           |
| ▲昌7-   | 2         | ▲运系(    | 05-10    |    | 昌7-2/₩314                                            |
| ▲昌7-   | 2         | ▲ 运糸!   | 98-38    |    | 昌7-2/₩314                                            |
| ▲昌7-   | 2         | ▲郑里9    | 958      |    | 郑58/昌7-2                                             |
| ▲昌7-   | 2         | ▲郑寅神    | 篇04      |    | 紫香玉/昌7-2//昌7-2                                       |
| ▲昌7-   | 2         | ▲周72·   | -25      |    | 昌7-2/H21//昌7-2                                       |
| ▲昌7-   | 2         | ▲ YF90  | 4        |    | LX9801/昌7-2//昌7-2                                    |
| ▲員7-   | 2         | ▲H30    | (工海)     |    | LX9801/首7-2<br>月月 - (见-1-2)                          |
|        | 2         | ▲J111   |          |    | 百7-2/卅340//百7-2<br>  古7##/目7 0                       |
|        | 2         | ▲京77    | 2-2      |    | 泉 (東)   67-2<br>  月月   67-2                          |
|        | 2         | ▲FT08   | 09       |    | 百 (=2/ 旅奈<br>  □ =================================== |
|        | 2         | ▲ Y14   | <b>-</b> |    | 拧598/ 高1-2// 拧598<br>  見ま p/ 図240/ (手500             |
|        | 2         | ▲法30    | 0.2      |    | 百(=2/ガ340//四502<br>  純の55(四巻24//月末の                  |
| . ▲87- | 2         | ▲铞20)   | 23       |    | 祆U255/卅頁34//旨7-2                                     |

| 🥥 藍玉米育种材料分析 | 软件                     |                                               |
|-------------|------------------------|-----------------------------------------------|
| 品种 类别 SS    | -NSS 自交系 用户数据 系谱       | 系统                                            |
| 亲本          | 子代                     | 子代系谱                                          |
| ▲昌7-2       | ▲T3401                 | 昌7-2/78599//78599                             |
| ▲昌7-2       | <b>▲</b> jw345         | 齐319/1x9801//昌7-2                             |
| ▲昌7-2       | ▲明71                   | 昌7-2/明系1                                      |
| ▲昌7-2       | <b>▲</b> 7278          | 昌7-2/78599                                    |
| ▲昌7-2       | ▲LC298-3               | 昌7-2/LX9801//昌7-2                             |
| ▲昌7-2       | ▲JL005                 | 昌7-2/LX9801                                   |
| ▲昌7-2       | ▲Lz728                 | _ 昌7-2/黄糥//昌7-2///昌7-2                        |
| ▲昌7-2       | ▲圣瑞9702                | 昌7-2/圣6                                       |
| ▲昌7-2       | ▲Lx2472                |                                               |
| ▲昌7-2       | <b>≜</b> s14           | 昌7-2/黄c                                       |
| ▲昌7-2       | ▲L711                  | 昌7-2                                          |
| ▲昌7-2       | ▲OSL311                | Lx9801/昌7-2                                   |
| ▲昌7-2       | ▲铁T0403                | 昌7-2/Lx9801                                   |
| ▲昌7-2       | ▲C712                  | K12/昌7-2//昌7-2                                |
| ▲昌7-2       | ▲HY201                 | ₩Z-32/昌7-2                                    |
| ▲昌7-2       | ▲ ZH79                 | 昌7-2/Lx9801                                   |
| ▲昌7-2       | ▲HA4107                | LX9801/昌7-2                                   |
| ▲昌7-2       | ▲京772-1                | 京7寅/昌7-2                                      |
| ▲昌7-2       | ▲YS2017                | L953/昌7-2                                     |
| ▲昌7-2       | ▲C712                  | 昌7-2/K12//昌7-2                                |
| ▲昌7-2       | ▲R98                   | 昌7-2                                          |
| ▲昌7-2       | ▲Y811                  | L953/昌7-2                                     |
| ▲ ▲凌926     | ▲ ▲焦15                 | 浚926/ 昌7-2                                    |
| ▲ ▲祾926     | ▲ ▲ 液66                | 液926                                          |
| ▲ ▲ 凌926    | ▲ ▲液926-3              | 液926                                          |
| ▲ ▲液926     | ▲ ▲ 液 926-8            | 夜926                                          |
|             | ▲ ▲新役                  | 新777/) 西综合种//新77                              |
| ▲ ▲ 秾H201   | ▲ ▲B9                  | 被H2U1                                         |
| ▲ ▲ 1役H2UI  | ▲ ▲KUI                 | K12/ 彼H2UI<br>- 扩配                            |
| ▲ ▲ 1役H2UI  | ▲ ▲S12                 | _ 被H2U1/ 疗 34U/ / 被H2U4                       |
| ▲ ▲1役用201   | ▲ ▲5121                | / 1次H2U1/7T34U//1次H2U4<br>  +夜U901//          |
| ▲ ▲ 1夜田201  | ▲ ▲SL12                | 11次HZU1/(フ丁)4U/1次HZU4/<br>  1次H201/県240/(県240 |
|             | ▲ ▲民玉5122<br>▲ ▲TWD000 | 1次月201/7丁340//7丁340<br>  光前のこの(持ちれつの          |
| ▲ ▲大2年958   | ▲ ▲JMD008              | 大理学300/1代生(0<br>  2世の01月 2/2000月 1            |
| 1-00862     | 胡∠亏                    | 5#9910-3/ 39900-1<br>  合田5月                   |
|             |                        | /                                             |

搜索系谱中含有"昌 7-2"的所有自交系,依次显示完后,接着搜索,"昌 7-2"作为"亲本"育成的子代又选育了哪些后代自交系,如:子代"浚 926",作为亲本,又选育了"焦 15"、"浚 66"等子代。搜索方向是亲代到子代,方向是不确定、发散的,直到全部搜索完毕。

- 1、衍生杂交引用,执行一次费时较长。需要耐心等待。
- 2、搜索定位功能提供,但是基本没用。
- 3、用户在使用该功能的时候,如果退出,结果就没有了,因此可以同时运行多个软件实例,同时切换对照查看,就会方便很多。

下图就是同时运行了3个软件实例。

| 🏄 开始 🔯 E:\d\pedigree-yumi | 🔣 蓝玉米育种材料分析 | @ 蓝玉米 | 🙋 蓝玉米 | 🙋 蓝玉米 |  |
|---------------------------|-------------|-------|-------|-------|--|

### 五、用户数据

本分析软件支持合并用户数据一并计算分析。

系统数据分品种和自交系两部分,用户数据对这两部分数据都予以支持。用户只需读入 EXCEL 格式的数据文件即可。如果在系统"设置"中指定了数据文件,则此处会自动读入。

| 米育种材料分析软    | 件                                                                                                    |                                                                                                    |                                                           |                                                                                                    |                                                                   |                                                |                                                                                                    |                                                                                                    |                                                                                                    | ×               |
|-------------|----------------------------------------------------------------------------------------------------|----------------------------------------------------------------------------------------------------|-----------------------------------------------------------|----------------------------------------------------------------------------------------------------|-------------------------------------------------------------------|------------------------------------------------|----------------------------------------------------------------------------------------------------|----------------------------------------------------------------------------------------------------|----------------------------------------------------------------------------------------------------|-----------------|
| □ 类别 SS-N   | SS 自交系 用户数据 系谱                                                                                                    | 系统                                                                                                    |                                                           |                                                                                                    |                                                                   |                                                |                                                                                                    |                                                                                                    |                                                                                                    |                 |
| 自交系         |                                                                                                    |                                                                                                    |                                                           |                                                                                                    | 读入 保7                                                             | 字 关闭                                           |                                                                                                    |                                                                                                    |                                                                                                    |                 |
| 自交系         | 系谱或亲本组合                                                                                                    | 年份                                                                                                    | 审定编号                                                      | 选育单位                                                                                                    | 母本来源                                                              | 父本来源                                           | 亲本来源                                                                                                    | 校交模式                                                                                                    | J                                                                                                    |                 |
|             |                                                                                                    |                                                                                                    |                                                           |                                                                                                    |                                                                   |                                                |                                                                                                    |                                                                                                    |                                                                                                    |                 |
|             |                                                                                                    |                                                                                                    |                                                           |                                                                                                    |                                                                   |                                                |                                                                                                    |                                                                                                    |                                                                                                    |                 |
|             |                                                                                                    |                                                                                                    |                                                           |                                                                                                    |                                                                   |                                                |                                                                                                    |                                                                                                    |                                                                                                    |                 |
|             |                                                                                                    |                                                                                                    |                                                           |                                                                                                    |                                                                   |                                                |                                                                                                    |                                                                                                    |                                                                                                    |                 |
|             |                                                                                                    |                                                                                                    |                                                           |                                                                                                    |                                                                   |                                                |                                                                                                    |                                                                                                    |                                                                                                    |                 |
|             |                                                                                                    |                                                                                                    |                                                           |                                                                                                    |                                                                   |                                                |                                                                                                    |                                                                                                    |                                                                                                    |                 |
|             |                                                                                                    |                                                                                                    |                                                           |                                                                                                    |                                                                   |                                                |                                                                                                    |                                                                                                    |                                                                                                    | _               |
|             |                                                                                                    |                                                                                                    |                                                           |                                                                                                    |                                                                   |                                                |                                                                                                    |                                                                                                    |                                                                                                    | _               |
|             |                                                                                                    |                                                                                                    |                                                           |                                                                                                    |                                                                   |                                                |                                                                                                    |                                                                                                    |                                                                                                    |                 |
|             |                                                                                                    |                                                                                                    |                                                           |                                                                                                    |                                                                   |                                                |                                                                                                    |                                                                                                    |                                                                                                    | _               |
|             |                                                                                                    |                                                                                                    |                                                           |                                                                                                    |                                                                   |                                                |                                                                                                    |                                                                                                    |                                                                                                    | _               |
|             |                                                                                                    |                                                                                                    |                                                           |                                                                                                    |                                                                   |                                                |                                                                                                    |                                                                                                    |                                                                                                    | _               |
|             |                                                                                                    |                                                                                                    |                                                           |                                                                                                    |                                                                   |                                                |                                                                                                    |                                                                                                    |                                                                                                    |                 |
| <br>  白交系 / | 1                                                                                                    |                                                                                                    |                                                           |                                                                                                    |                                                                   |                                                |                                                                                                    |                                                                                                    |                                                                                                    | ٠Ť              |
|             | 米育种材料分析软         美别       SS-N         自交系         自交系         自交系         自交系         自交系         自交系         自交系         自交系         自交系         自交系         目交系         日交系         日交系 | 米育种材料分析软件         英别       SS-NSS       自交系         自交系       系谱或亲本组合         日交系       「日交系」         日交系       「日交系」         日交系       「日交系」         日交系       「日交系」         日交系       「日交系」         日交系       「日交系」         日交系       「日交系」         日交系       「日交系」         日交系       「日交系」         日交系       「日交系」         日交系       「日交系」 | 米育种材料分析软件         英别       SS-NSS       自交系       用户数据<系谱 | <ul> <li>米音种材料分析软件</li> <li>※ 発射 SS-NSS 自交系 用户数据 系谱 系统</li> <li>自交系</li> <li>              日交系 系谱或亲本组合 年份 审定编号</li></ul> | 米奇种材料分析软件<br>类别 SS-NSS 自交系 用户数据 系谱 系统<br>自交系 系谱或亲本组合 年份 审定编号 选育单位 | 決育种材料分析软件          ・ 次別       SS-NSS       自交系 | 米奇种材料分析软件         使外       SS-NSS       自交系       原子       K倍       K倍         自交系       系谱或亲本组合       年份       审定编号       送育单位       母本来源父本来源         日 | 米高和村科分析软件         送気       広気       成入       保存       关闭         自交系       系谱或亲本组合       年份       审定编号       选育单位       母本来源父本来源亲本来源         日       日 | 米育种材料分析软件         送気       保存       关闭         直交系       茶谱或亲本组合       年份       审定编号       选育单位       母本来源父本来源亲本来源杂交模式         ●       ●       ●       ●       ●       ●       ●       ●       ●       ●       ●       ●       ●       ●       ●       ●       ●       ●       ●       ●       ●       ●       ●       ●       ●       ●       ●       ●       ●       ●       ●       ●       ●       ●       ●       ●       ●       ●       ●       ●       ●       ●       ●       ●       ●       ●       ●       ●       ●       ●       ●       ●       ●       ●       ●       ●       ●       ●       ●       ●       ●       ●       ●       ●       ●       ●       ●       ●       ●       ●       ●       ●       ●       ●       ●       ●       ●       ●       ●       ●       ●       ●       ●       ●       ●       ●       ●       ●       ●       ●       ●       ●       ●       ●       ●       ●       ●       ●       ●       ●       ●       ●       ● | 米高种材料分析软件     ・ |

用户指定的数据文件,列要按照软件表格列要求一一对应。

# 六、系谱

### 1、系谱查看

| @                                           |              |             |
|---------------------------------------------|--------------|-------------|
| □郑58 □ ♀掖478 □ ♀沈5003                       | 定位   郑58     |             |
|                                             | 扎24          | <b>郑</b> 38 |
| □ 0 00112<br>□ <b>0 π</b> 8羊肉 <b>垫芯油</b> 浩系 | 扎461         | 郑39         |
|                                             | 扎82-2        | 关β58        |
|                                             | 扎917         | 郑63         |
|                                             | 招835         | 关FH01       |
|                                             | 兆801         | 关移H02       |
|                                             | 兆984         | 关FH05       |
|                                             | 哲461         | 郑Tbwx08     |
|                                             | 哲5492        | 关βTwwx8112  |
|                                             | 哲6           | 郑白糯01       |
|                                             | 哲7307        | 郑白糯04       |
|                                             | 哲单38         | 郑白糯06       |
|                                             | 真247         | 郑白糯WX008    |
|                                             | 真324         | 郑白糯WX019    |
|                                             | 正成035        | 郑超甜THO2     |
|                                             | 正大818        | 郑超甜TT03     |
|                                             | <b>郑</b> 22  | 郑超甜T克Q026   |
|                                             | <b>关</b> β29 | 郑单958       |
|                                             | <b>郑</b> 30  | 郑黒糯03       |
|                                             | 关β35         | 郑黒糯04       |
|                                             | 郑36          | 郑黄糯01       |
|                                             | 关β37         | 郑黄糯02       |
|                                             |              |             |
|                                             | •            | Þ           |

### 2、系谱分析

| ──                                                                      |                                                                                                    |    |                           |                                     |        |       |    |                                                                                                    |                                                                      |    |
|-------------------------------------------------------------------------|----------------------------------------------------------------------------------------------------|----|---------------------------|-------------------------------------|--------|-------|----|----------------------------------------------------------------------------------------------------|----------------------------------------------------------------------|----|
|                                                                         |                                                                                                    | 材料 |                           |                                     | [      | 对照材料组 |    |                                                                                                    |                                                                      |    |
|                                                                         | 选择材料<br>                                                                                           |    |                           | 选择                                  | 释材料    |       |    |                                                                                                    |                                                                      | 分析 |
| 材料                                                                      | 系谱                                                                                                 |    | 材料                        | 系谱                                  |        |       | 材料 | 亲本池                                                                                                    | 相似度                                                                  |    |
| 材料         冠末3号         晋单42号         晋单43号         晋单44号         晋单45号 | 永遭         冠268/1058         种苗928/种苗929         太早9502/太早9504         早48/吉853-1         C278/旱21 |    | <u></u><br>郑单958<br>先玉335 | <u>永</u><br>第58/昌7-2<br>PH6WC/PH4CV |        |       |    | <ul> <li>         茶本池         第单958         先玉335         第单958         先玉335         第单58         先玉335         第年玉335         第年玉335         第年玉335         第年玉335         第年玉335         第年玉335         第年玉335         第年玉335         第年玉335         第二、1000         第二、1000         <p< td=""><td>相似度<br/>0.00<br/>8.33<br/>0.00<br/>0.00<br/>0.00<br/>50.00<br/>0.00<br/>0.00</td><td></td></p<></li></ul> | 相似度<br>0.00<br>8.33<br>0.00<br>0.00<br>0.00<br>50.00<br>0.00<br>0.00 |    |
|                                                                         |                                                                                                    |    |                           |                                     |        |       |    |                                                                                                    |                                                                      |    |
|                                                                         |                                                                                                    |    |                           |                                     |        |       |    |                                                                                                    |                                                                      |    |
|                                                                         |                                                                                                    |    |                           |                                     |        |       |    |                                                                                                    |                                                                      |    |
|                                                                         |                                                                                                    |    |                           |                                     |        |       |    |                                                                                                    |                                                                      |    |
|                                                                         |                                                                                                    |    |                           |                                     |        |       |    |                                                                                                    |                                                                      |    |
|                                                                         |                                                                                                    |    |                           |                                     |        |       |    |                                                                                                    |                                                                      |    |
|                                                                         |                                                                                                    |    |                           |                                     | 1.44 B |       |    |                                                                                                    |                                                                      |    |
|                                                                         |                                                                                                    |    |                           |                                     | 读入     |       |    |                                                                                                    |                                                                      |    |

**功能解释:**对照材料组通常选择一些标杆品种,或者育种者感兴趣的品种,是标杆品种或者代表品种。图中左侧"材料"可以指定自己的品种,进行两组材料间的系谱比较计算分析。给出材料之间的系谱相似度指标。

上图中"晋单 44 号"跟"郑单 958"系谱相似度 50%。

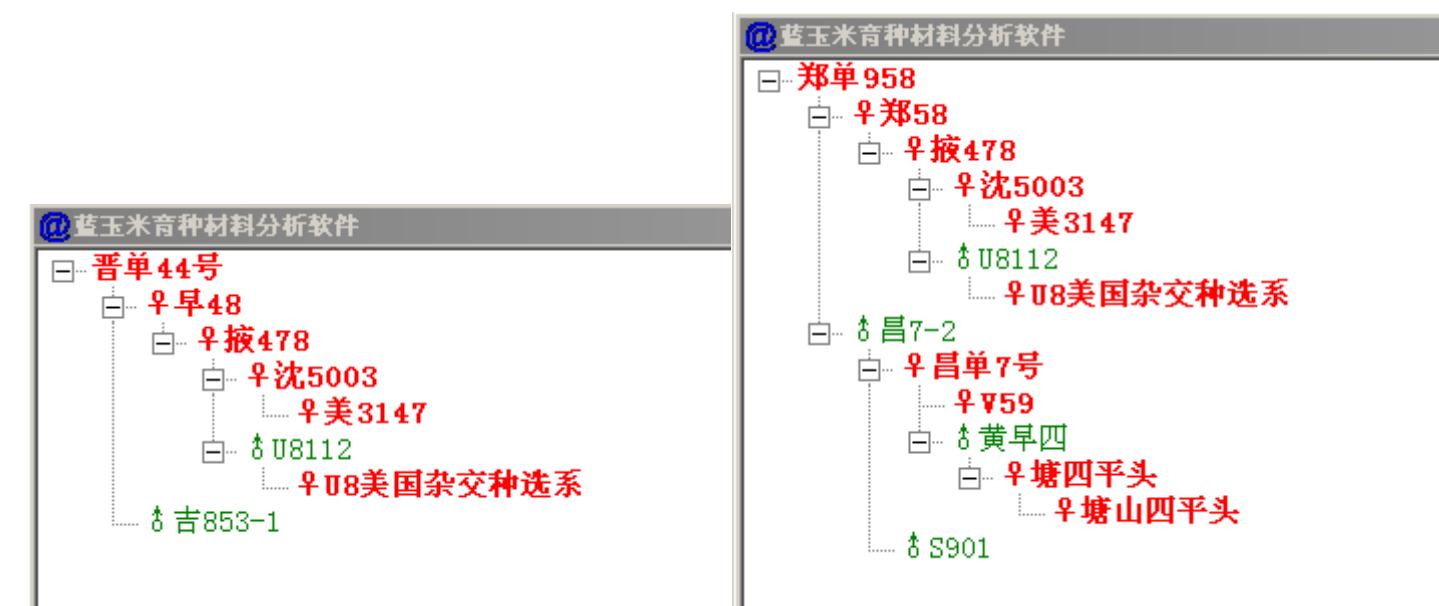

系谱组合:

晋单 44 号, 早 48/吉 853-1 郑单 958, 郑 58/昌 7-2

从系谱组合内容看,两个材料好像没有直接关联,但(早48)(郑58)均直接来自掖478,因此两者系谱相似度50%。

七、系统

1、设置

|   | 蓝玉米育种材料分析软件                                     | X  |
|---|-------------------------------------------------|----|
|   | 用户数据文件                                          | 保存 |
|   | 品种 C:\Documents and Settings\Administr:         | 指定 |
|   | 自交系 C:\Documents and Settings\Administr:        | 指定 |
|   | SS-NSS数据文件 C:\Documents and Settings\Administr: | 指定 |
|   | 系谱搜索深度 5                                        | 退出 |
| ~ | 指定一次,下次系统自动读入。                                  |    |

指定希望参与计算的用户数据。指定一次,下次系统自动读入。 数据列要符合系统表格列要求。

系谱搜索深度: 衍生杂交引用计算参数, 衍生杂交引用搜索方向是发散的, 因此需要设定一个上限。图中 5, 含义是搜索 5 代系谱。

### 2、数据统计

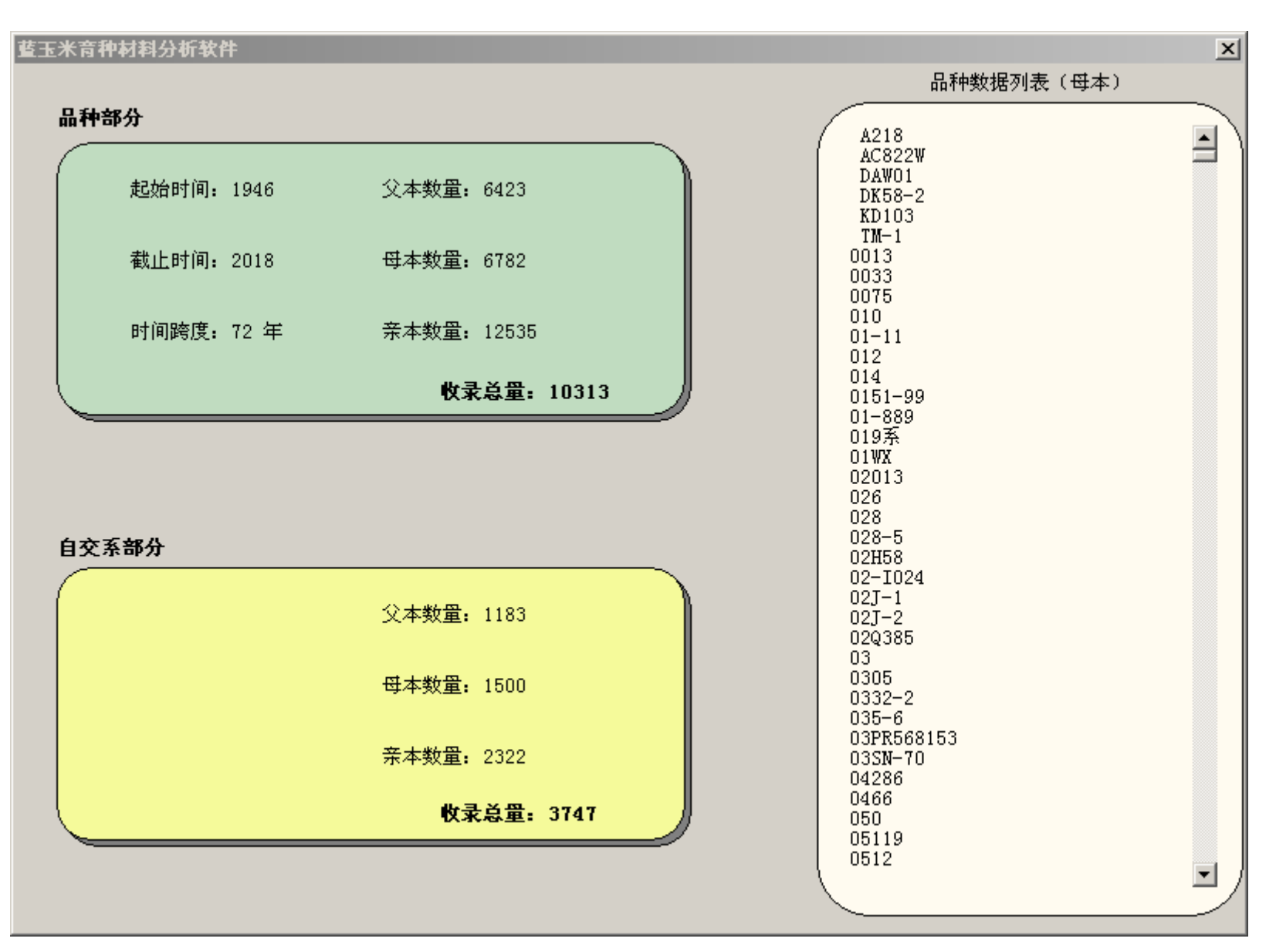

给出系统数据概貌。

鼠标点击"父本数量",可以在右侧区域显示,1183个父本编号。其余内容类似操作。